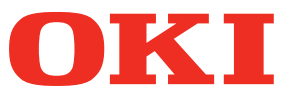

**Benutzerhandbuch** 

# Separates Handbuch Spotfarben-Handbuch

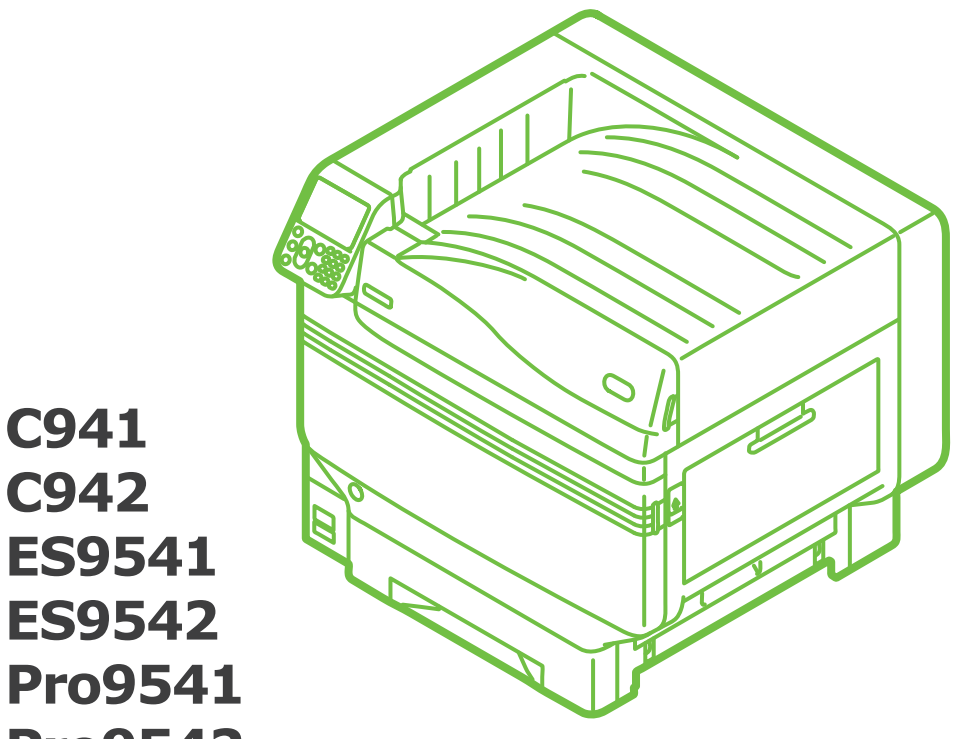

**C942 ES9541 ES9542** Pro9541 **Pro9542** 

# Inhalt

| Einstellung des Sonderfarbenkits (nur C941/ES9541/Pro9541)                                                 | . 3  |
|----------------------------------------------------------------------------------------------------|------|
| Bedienfeld-Erklärung<br>Standby-Bildschirm                                                                 | 6    |
| Menüs des Sonderfarbe-Toners                                                                               | 7    |
| Überprüfen der Druckertreiber                                                                              | 11   |
| Funktionsübersicht der Druckertreiber                                                                      | 13   |
| Bei montiertem Weiß-Toner                                                                                  | .13  |
| Bei montiertem Transparent-Toner (nur C941/ES9541/Pro9541)                                                 | . 17 |
| Drucken auf Farbpapier                                                                                     | 21   |
| Farbpapier, das verwendet werden kann                                                                      | .21  |
| Nur mit Weiß-Toner drucken                                                                                 | .21  |
| Weiß unter Farbe drucken                                                                                   | . 24 |
| Drucken auf Transparentfolie (nur C941/ES9541/Pro9541)                                                     | . 29 |
| Drucken auf Transparentfolie                                                                               | 35   |
| Transparentfolie, die verwendet werden kann                                                                | .35  |
| Einsetzen von Transparentfolie ins Gerät                                                                   | .35  |
| Ausgabeziel der Transparentfolie vorbereiten                                                               | .38  |
| Spiegelverkehrter Druck                                                                                    | .38  |
| Drucken unter Verwendung von Anwendungen zur Einstellung des<br>Sonderfarbe-Toners (nur PS-Druckertreiber) | 43   |
| Mit Illustrator                                                                                            | .43  |
| Mit Photoshop                                                                                              | .44  |
| Eeinabstimmung der Weißabstufung                                                                           | ЛЕ   |
|                                                                                                    | -10  |
| Ersetzen von Sonderfarbenkits (nur C941/ES9541/Pro9541)                                                    | 47   |

# Einstellung des Sonderfarbenkits (nur C941/ES9541/Pro9541)

In diesem Abschnitt wird erklärt, wie Sie das Sonderfarbenkit einstellen.

#### *[*∕∕/Memo

• Für C942/ES9542/Pro9542 sind diese Schritte nicht erforderlich.

Erst die Verbrauchsmaterialien einsetzen wie beschrieben in "**Grundlegend**", bevor Sie das Sonderfarbenkit einstellen.

Öffnen Sie die Verpackung und entfernen Sie Band, Toner und Trommel. ! Hinweis Nicht den Toner oder die Trommel aus ihrer Verpackung entfernen.

Öffnen Sie die vordere Abdeckung.

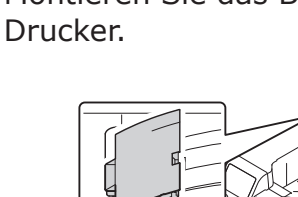

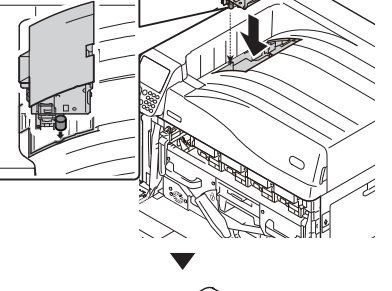

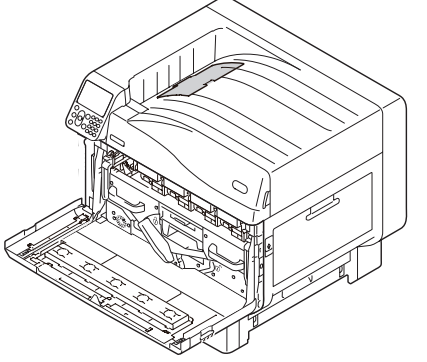

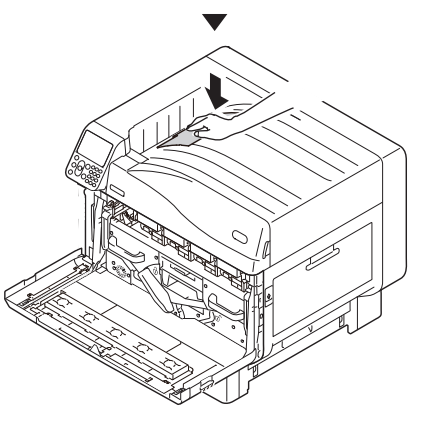

# 4 Nehmen Sie die neue Trommel aus der Verpackung.

#### ! Hinweis

- Setzen Sie die Bildtrommel nicht direktem Sonnenlicht oder heller Beleuchtung (von mehr als ca. 1500 Lux) aus. Selbst Raumbeleuchtung sollte sie nicht länger als fünf Minuten ausgesetzt sein.
- Berühren oder zerkratzen Sie nicht die Trommel (grüner Zylinder).

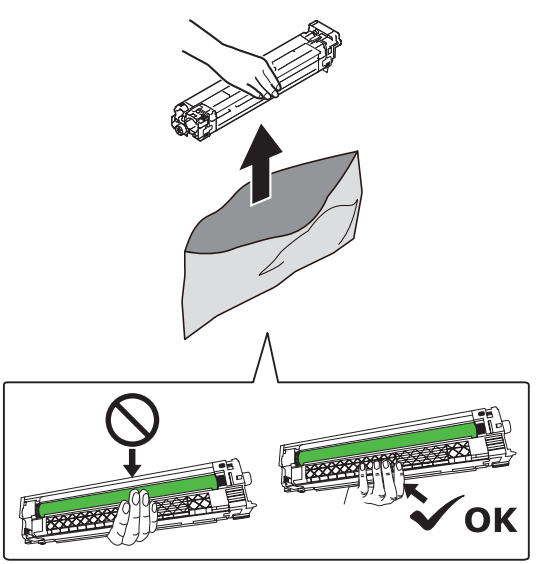

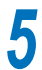

Entfernen Sie den Stopper (orange).

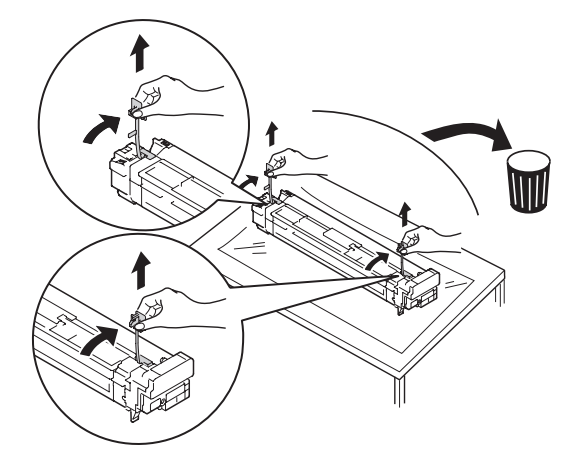

6 Bringen Sie die (roten) Pfeile auf der Trommel und dem Drucker in eine Linie und setzen Sie sie mit Bedacht in den Slot ein, wobei Sie darauf achten, nicht die den (grünen) Lichtsensor auf der Unterseite mit den Händen zu berühren; dann drücken Sie sie fest soweit hinein wie möglich.

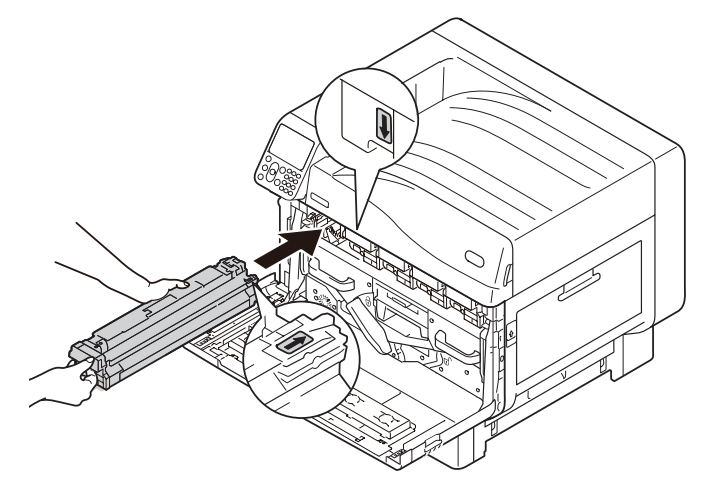

#### ! Hinweis

• Berühren oder zerkratzen Sie nicht die Trommel (grüner Zylinder).

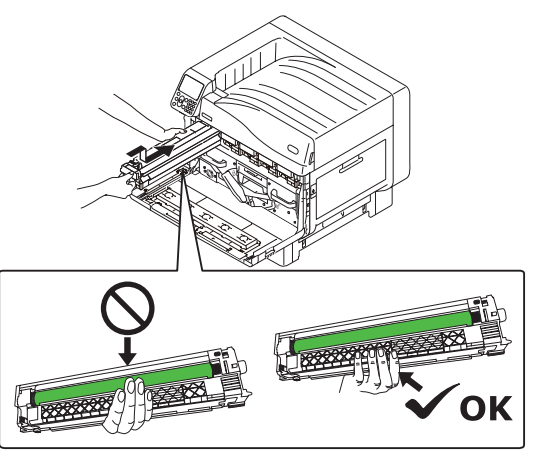

Schließen Sie die vordere Abdeckung.

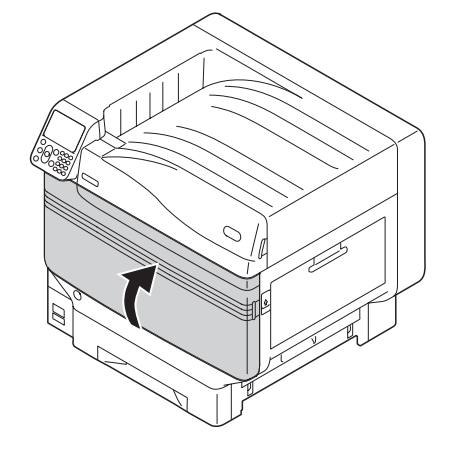

8 Nehmen Sie die neue Tonerkartusche aus der Verpackung, und schütteln Sie sie vertikal und horizontal.

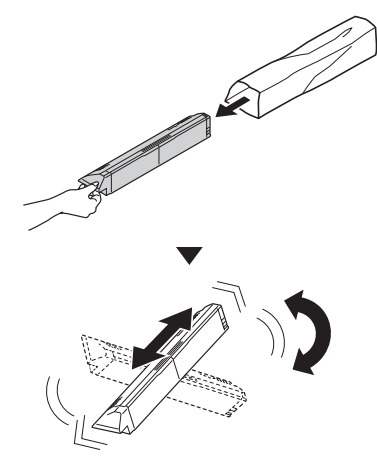

#### ! Hinweis

- Tonerkartusche nicht fallen oder auf den Boden aufschlagen lassen. Dies kann die Kartusche beschädigen.
- 9 Öffnen Sie die Abdeckung für den Toneraustausch.

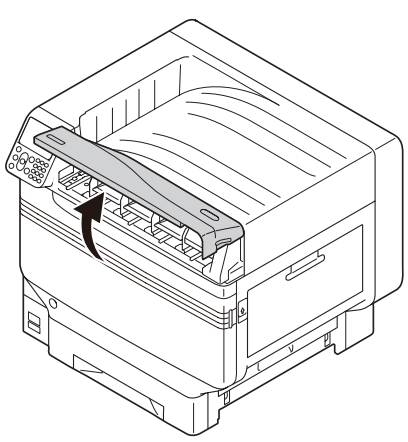

10 Überprüfen Sie die Position auf dem Slot und drücken Sie die Tonerkartusche soweit hinein wie möglich.

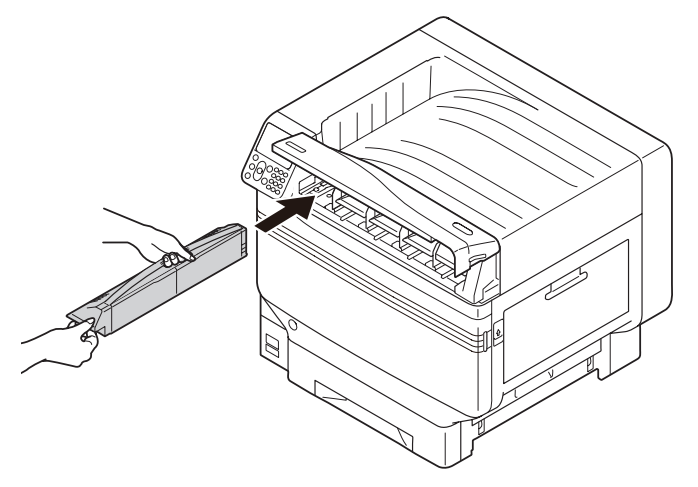

11 Schließen Sie die Abdeckung für den Toneraustausch.

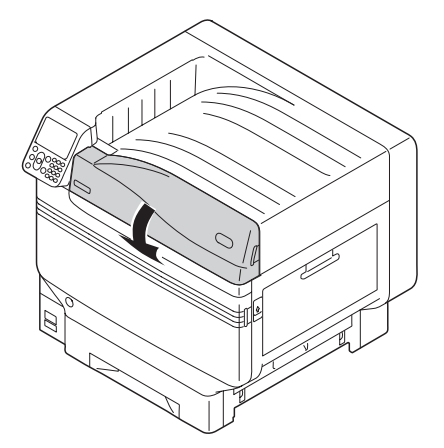

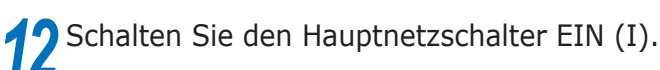

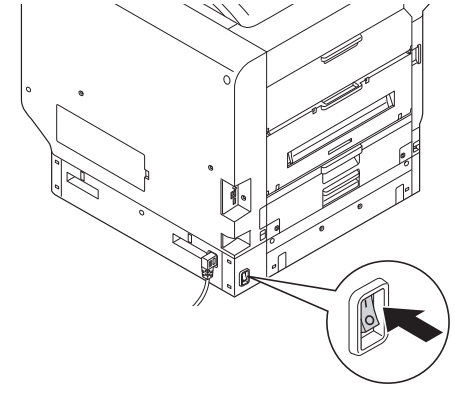

**13** Drücken und halten Sie den Netzschalter für ca. 1s.

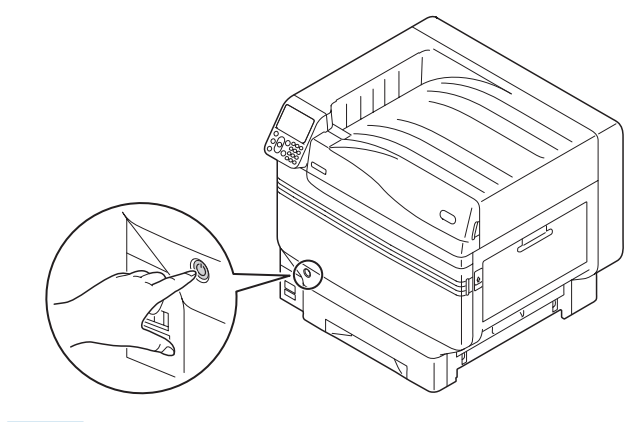

#### 00 Memo

- Wenn "Spot-Farbe wurde ersetzt/Drücken Sie auf OK, um die Sonderfarben-Einstellungen im Menü auf Transparent zu ändern und starten Sie das System neu/Wenn Sie die Einstellungen nicht ändern wollen, setzen Sie Sonderfarbentoner, Bildtrommel und Sonderfarbtransport auf weiß zurück" angezeigt wird, drücken Sie die Taste [OK].
- Sobald das Sonderfarbenkit eingestellt wurde, gehen Sie zurück zu "**Grundlegend**" und führen Sie die Aufgaben durch, die ab "**Einstellung des Papiers**" beschrieben sind.

# Bedienfeld-Erklärung

In diesem Abschnitt wird das C941/C942/ES9541/ES9542/Pro9541/Pro9542-Bedienfeld erklärt.

# Standby-Bildschirm

# Bei montiertem Weiß-Toner

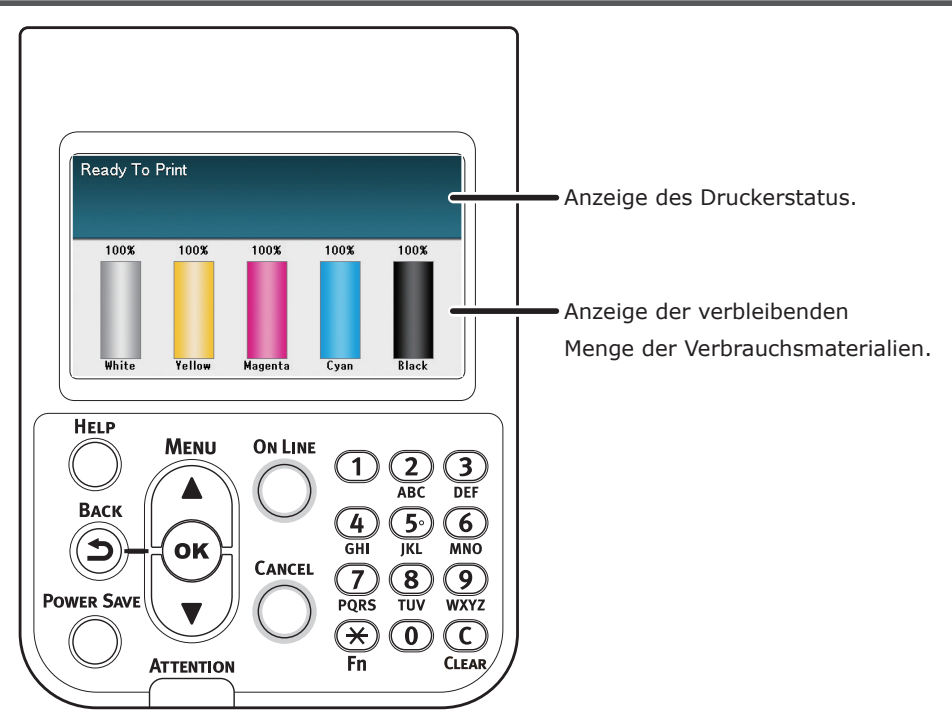

# Bei montiertem Transparent-Toner

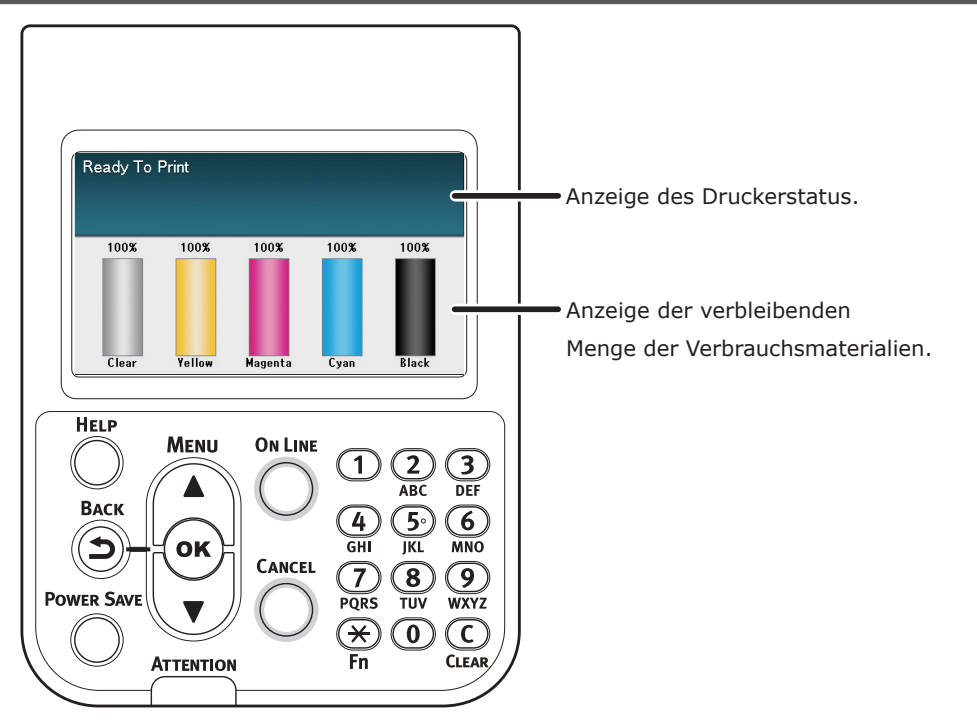

# Menüs des Sonderfarbe-Toners

Die Druckermenüs für Transparent-Toner und Weiß-Toner sehen wie unten beschrieben aus.

Die Zahlen nach dem Buchstaben F in den Menüpunkten geben die Funktionsnummer an.

#### 0/Memo

• Für Angaben zu Menüs anderer Toner als des Sonderfarbe-Toners siehe bitte "Grundlegend".

#### Konfiguration

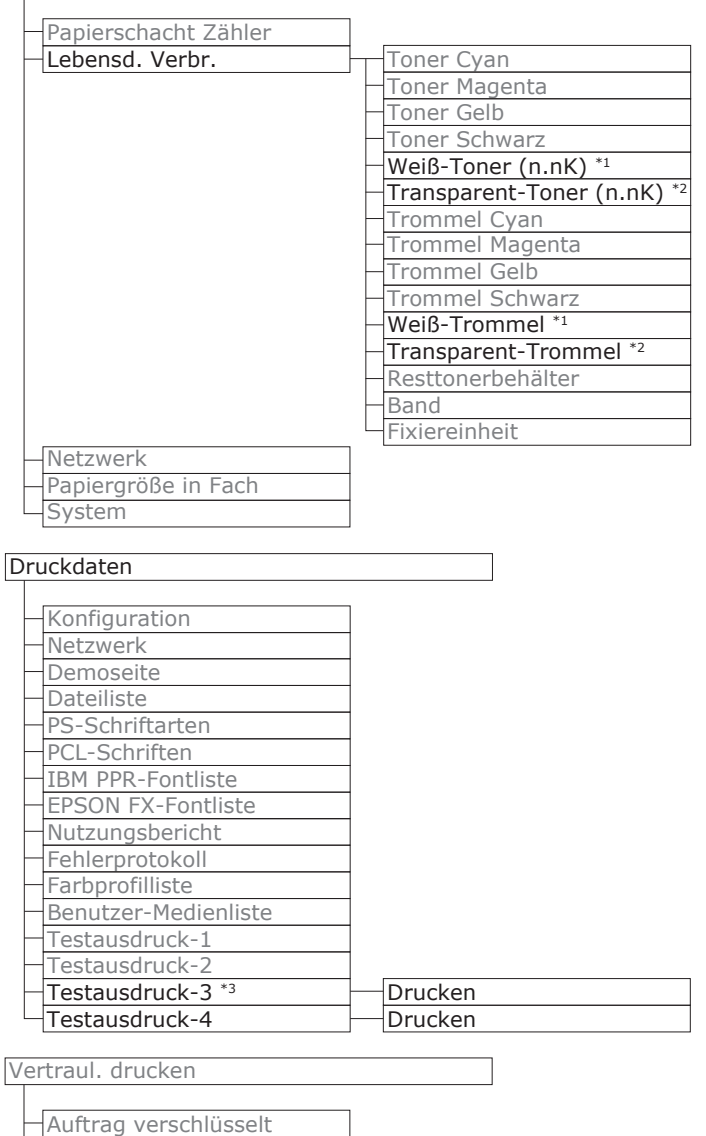

GESP. AUFTRAG

\*1: Wird angezeigt, wenn Sie die weiße Tonerkartusche und Bildtrommel eingelegt haben.

\*2: Wird angezeigt, wenn Sie die transparente Tonerkartusche und Bildtrommel eingelegt haben. Transparent kann nur bei C941/ ES9541/Pro9541 verwendet werden.

\*3: Wird angezeigt, wenn Sie die weiße Tonerkartusche und Bildtrommel bei C941/ES9541/Pro9541 eingelegt haben.

#### Bedienfeld-Erklärung

| Menüs           |                    |               |             |                                                |
|-----------------|--------------------|---------------|-------------|------------------------------------------------|
|                 |                    |               |             |                                                |
| Fachkonfig.     |                    |               |             |                                                |
| System anpassen |                    |               |             |                                                |
| Druckanpassung  | Druckpos. anpassen | Universalfach | F220        | X anpassen (0,00 mm)                           |
|                 |                    |               |             | Y anpassen (0,00 mm)                           |
|                 |                    |               |             | Duplex X anpassen (0,00 mm)                    |
|                 |                    |               |             | Duplex Y anpassen (0,00 mm)                    |
|                 |                    |               |             | Anpassen des X-wertes überdrucken * (0,00 mm)  |
|                 |                    |               |             |                                                |
|                 |                    |               |             |                                                |
|                 |                    | - Fach1       | F221        | Yannassan (0.00 mm)                            |
|                 |                    |               |             | V anpassen (0,00 mm)                           |
|                 |                    |               |             | Duplex X appassen (0,00 mm)                    |
|                 |                    |               |             | Duplex Y annassen (0,00 mm)                    |
|                 |                    |               |             | Anpassen des X-Wertes Überdrucken *4 (0.00 mm) |
|                 |                    |               |             | Anpassen des Y-Wertes Überdrucken *4 (0.00 mm) |
|                 |                    |               | l           | Y Scaling (0,00 mm)                            |
|                 |                    |               |             |                                                |
|                 |                    | Fach2 *1      | F222        | X anpassen (0,00 mm)                           |
|                 |                    |               |             | Y anpassen (0,00 mm)                           |
|                 |                    |               |             | Duplex X anpassen (0,00 mm)                    |
|                 |                    |               |             | Duplex Y anpassen (0,00 mm)                    |
|                 |                    |               |             | Anpassen des X-Wertes Überdrucken *4 (0,00 mm) |
|                 |                    |               |             | Anpassen des Y-Wertes Uberdrucken *4 (0,00 mm) |
|                 |                    |               | I.          | Y Scaling (0,00 mm)                            |
|                 |                    |               | 5222        | (0.00 mm)                                      |
|                 |                    |               | F223        | X anpassen (0,00 mm)                           |
|                 |                    |               |             | Puplox X appasson (0.00 mm)                    |
|                 |                    |               |             | Duplex X annassen (0,00 mm)                    |
|                 |                    |               |             | Annassen des X-Wertes Überdrucken *4 (0 00 mm) |
|                 |                    |               |             | Anpassen des Y-Wertes Überdrucken (0,00 mm)    |
|                 |                    |               | l           | Y Scaling (0,00 mm)                            |
|                 |                    |               |             |                                                |
|                 |                    | - Fach4 *1    | F224        | X anpassen (0,00 mm)                           |
|                 |                    |               |             | Y anpassen (0,00 mm)                           |
|                 |                    |               |             | Duplex X anpassen (0,00 mm)                    |
|                 |                    |               |             | Duplex Y anpassen (0,00 mm)                    |
|                 |                    |               |             | Anpassen des X-Wertes Überdrucken *4 (0,00 mm) |
|                 |                    |               |             | Anpassen des Y-Wertes Überdrucken *4 (0,00 mm) |
|                 |                    |               |             | Y Scaling (0,00 mm)                            |
|                 |                    | EachE *1      | <b>E33E</b> | V appaccop (0.00 mm)                           |
|                 |                    |               | r225        | $\times$ dilpassen (0,00 mm)                   |
|                 |                    |               |             | - Duplex X appassen (0.00 mm)                  |
|                 |                    |               |             | Duplex Y annassen (0,00 mm)                    |
|                 |                    |               |             | Annassen des X-Wertes Überdrucken *4 (0 00 mm) |
|                 |                    |               |             | Anpassen des Y-Wertes Überdrucken *4 (0.00 mm) |
|                 |                    |               | l           | Y Scaling (0,00 mm)                            |
|                 |                    |               |             |                                                |
|                 | ▼                  |               |             |                                                |

| Schwarzeinst. Papier<br>Farbeinstellung Papier<br>Schwarzeinst. Folien<br>Farbeinstellung Folien<br>SMR Einstellung                             | Cyan<br>Magenta<br>Gelb<br>Schwarz<br>Weiß *2<br>Transparent *3                                                                                                    |
|----------------------------------------------------------------------------------------------------|----------------------------------------------------------------------------------------------------|
| BG Einstellung                                                                                                    | Cyan<br>Magenta<br>Gelb<br>Schwarz<br>Weiß * <sup>2</sup><br>Transparent * <sup>3</sup>                                                                                                    |
| Trommelreinigung<br>Reinigung Transferrolle<br>Modus Hohe Luftfeuchtigkeit<br>Moisture Control<br>Geschwindigkeit schmales Papier<br>Druckmodus |                                                                                                    |
| Übertragungseinstellung<br>DV-Walzenreinigung                                                                                                   | Übertragungseinstellung-Cyan<br>Übertragungseinstellung-Magenta<br>Übertragungseinstellung-Gelb<br>Übertragungseinstellung-Schwarz<br>Übertragungseinstellung-Weiss * <sup>2</sup><br>Übertragungseinstellung-Transparent * <sup>3</sup> |

\*1: Wird angezeigt, wenn Kassetten 2 bis 5 montiert sind.

\*2: Wird angezeigt, wenn Sie die weiße Tonerkartusche und Bildtrommel eingelegt haben.

\*3: Wird angezeigt, wenn Sie die transparente Tonerkartusche und Bildtrommel eingelegt haben (nur C941/ES9541/Pro9541).

\*4: Nur angezeigt bei C941/ES9541/Pro9541.

#### Bedienfeld-Erklärung

| Admin-Einstellung             |                                |
|-------------------------------|--------------------------------|
|                               | 1                              |
| Netzwerkeinstellung           | -                              |
| Druck Sotup                   | -                              |
| Druck-Setup                   | -                              |
| PS-Setup                      | -                              |
| PCL-Setup                     | -                              |
| TPM PPP Coture                | -                              |
| IBM PPR-Setup                 | -                              |
| EPSON FX-Einstellung          | Four circulation               |
| Farbeinstellung               | Farbsimulation                 |
|                               |                                |
|                               | CMY 100% Dichte                |
|                               | - CMYK-Umwandlung              |
|                               | Spot-Farbe (Weiß) *3           |
| Bedienfeld-Einstellung        | -                              |
| Zeiteinstellung               | -                              |
| Energieeinstellung            | _                              |
| Andere Einstellungen          |                                |
| Einstellungen                 |                                |
| Kennwort ändern               |                                |
|                               |                                |
| Print Statistics              |                                |
| -10B L 0G                     | ]                              |
| Supplies Report               | -                              |
| Reset Main Counter            | -                              |
| Reset Supplies Counter        | -                              |
| Change Password               | -                              |
| change raconora               |                                |
| Kalibrierung                  |                                |
|                               | 7                              |
| Autom. Dichte                 | -                              |
| Auto BG-Einstellmodus         | -                              |
| Dichteeinstellung Medien      | -                              |
| Dichte anpassen               | -                              |
| Reg. anpassen                 | -                              |
| Heavy Media Justage           | _                              |
| Schwere Medien Modus          |                                |
| -Color Density                | Dichte Cyan                    |
|                               | — Dichte Magenta               |
|                               | Dichte Gelb                    |
|                               | Dichte Schwarz                 |
|                               | Dichte Weiß (0) $^{*1}$ F314   |
|                               | Dichte Transparent (0) *2 F314 |
| Farbabstimmungsmuster Drucker | 1                              |
| Basisfarbe Abstimmung         |                                |
| - Farbfeinabstimmung          |                                |
| Farbabstimmung zurücksetzer   | 1                              |
| Weißabstimmung *1             |                                |
|                               |                                |
| Boot Menu                     |                                |
|                               |                                |
|                               | _                              |

| Network Factory Defaults |
|--------------------------|
| HDD Setup                |
| Storage Common Setup     |
| – Menu Lockout (Off)     |
| Panel Lockout (Off)      |

\*1: Wird angezeigt, wenn Sie die weiße Tonerkartusche und Bildtrommel eingelegt haben.

\*2: Wird angezeigt, wenn Sie die transparente Tonerkartusche und Bildtrommel eingelegt haben (nur C941/ES9541/Pro9541).

\*3: Nur angezeigt bei C941/ES9541/Pro9541.

# • Überprüfen der Druckertreiber

Nach Abschluss der Installation der Druckertreiber überprüfen Sie, ob der Sonderfarbe-Toner, der montiert ist, in [**Sonderfarbe-Toner** (Spot Color Toner)] in der Registerkarte [**Geräteeinrichtung** (Device Settings)] oder [**Geräteoptionen** (Device Options)] ausgewählt ist.

#### 000 Memo

• Zum Vorgehen bei der Druckertreiberinstallation siehe "Anschließen an den PC" in "Grundlegend".

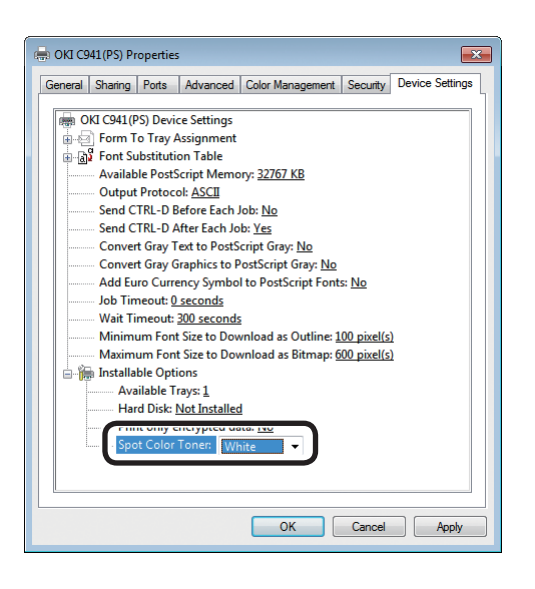

### Mit Windows PS-Druckertreibern

Die Farbe des Sonderfarbe-Toners, der montiert ist, wird in [**Sonderfarbe-Toner** (Spot Color Toner)] in der Registerkarte [**Geräteeinrichtung** (Device Settings)] angezeigt.

Falls die montierte Farbe nicht eingestellt ist, wählen Sie die entsprechende Sonderfarbe-Tonerfarbe.

| eneral sharing Fons                                                | Advanced Color Management Security Device Option | ns |
|--------------------------------------------------------------------|--------------------------------------------------|----|
| Installed Options<br>Installed Paper Trays:                        | 1                                                |    |
| Spot color toner: Clea                                             |                                                  |    |
| Jobtypes to print<br>Print any job types<br>Print encrypted job on | ,                                                |    |
| Job information watermark                                          | rizes changes<br>Get Printer Settings            |    |
| Setting Information                                                |                                                  |    |
| Items                                                              | Description / Information                        |    |
|                                                                    |                                                  |    |
|                                                                    |                                                  |    |

### Mit Windows PCL-Druckertreibern

Die Farbe des Sonderfarbe-Toners, der montiert ist, wird in [**Sonderfarbe-Toner** (Spot color toner)] in der Registerkarte [**Geräteoptionen** (Device Options)] angezeigt.

Falls die montierte Farbe nicht eingestellt ist, wählen Sie die entsprechende Sonderfarbe-Tonerfarbe.

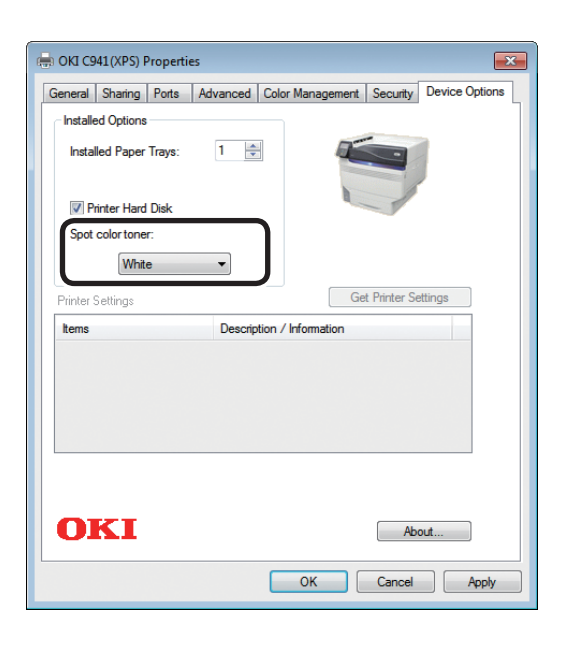

#### ■ Mit Windows XPS-Druckertreibern

Die Farbe des Sonderfarbe-Toners, der montiert ist, wird in [**Spot color toner** (Sonderfarbe-Toner)] in der Registerkarte [**Geräteoptionen** (Device Options)] angezeigt.

Falls die montierte Farbe nicht eingestellt ist, wählen Sie die entsprechende Sonderfarbe-Tonerfarbe.

| documentation. | in on your printe | r and its op | tional naroware, o | check the printer's |
|----------------|-------------------|--------------|--------------------|---------------------|
|                | Available         | Trays: 1     | :)                 |                     |
|                |                   | 7.0          | I DiI-             |                     |
|                | Spot Color        | Toner: Cle   | ar :)              | 1                   |
|                | Spot Color        |              | •)                 | J                   |
|                |                   |              |                    |                     |
|                |                   |              |                    |                     |
|                |                   |              |                    |                     |
|                |                   |              |                    |                     |
|                |                   |              |                    |                     |
|                |                   |              |                    |                     |
|                |                   |              |                    |                     |

### ■ Mit Mac OS X PS-Druckertreibern

Die Farbe des Sonderfarbe-Toners, der montiert ist, wird in [**Sonderfarbe-Toner** (Spot Color Toner)] im Panel [**Treiber** (Driver)] angezeigt.

Falls die montierte Farbe nicht eingestellt ist, wählen Sie die entsprechende Sonderfarbe-Tonerfarbe.

# Funktionsübersicht der Druckertreiber

In diesem Abschnitt werden die Funktionen für den Sonderfarbe-Toner in den Druckertreibern erklärt. Wählen Sie den Sonderfarbe-Toner in der Registerkarte [**Geräteeinrichtung**] oder [**Geräteoptionen**] der Druckertreiber aus. Die folgende Bildschirmmaske wird angezeigt.

#### ! Hinweis

 Normalpapier, Recycling- und Glanzpapier unter GSM 52 bis 64 g/m<sup>2</sup> (Gewicht unter 45 bis 55 kg) ist nicht mit zum Drucken mit Sonderfarbe unter Verwendung von Weiß-Toner oder Transparent-Toner geeignet.

#### 🖉 Memo

• Bei Verwendung der Option Fiery XF Server siehe das Handbuch, das mit dem Fiery XF Server geliefert wird.

# Bei montiertem Weiß-Toner

### Mit Windows PS-Druckertreibern

Klicken Sie auf [**Spot-Farbe** (Spot Color)] in der Registerkarte [**Farbig**], um das Fenster zur Einstellung des Sonderfarbe-Toners anzuzeigen.

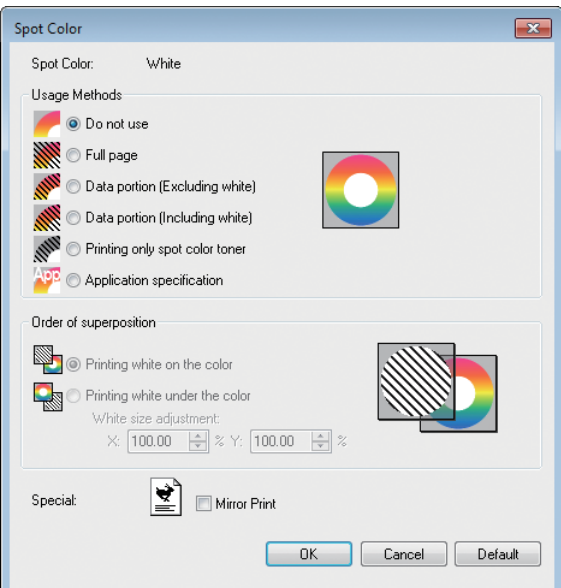

|                                 | Option                                                                     | Erklärung                                                                                                    |
|---------------------------------|----------------------------------------------------------------------------|----------------------------------------------------------------------------------------------------|
| Nutzungsmethoden:               | Nicht verwenden (Do not use)                                               | Ohne Verwendung des Weiß-Toners drucken.                                                                                                    |
| (Usage Methods)                 | Ganze Seite (Full page)                                                    | Weiß-Toner auf ganzseitig bedruckten Seiten verwenden.                                                                                                    |
|                                 | Datenabschnitt (Ohne Weiß)<br>(Data portion (Excluding white))             | Weiß-Toner in Datenabschnitten mit Ausnahme von weißen Abschnitten verwenden.                                                                                    |
|                                 | Datenabschnitt (Einschließlich<br>Weiß) (Data portion (Including white))   | Weiß-Toner in Datenabschnitten einschließlich der weißen Abschnitten verwenden.                                                                                  |
|                                 | Nur mit Sonderfarben-Farbtoner<br>drucken (Printing only spot color toner) | Nur mit Weiß-Toner drucken.                                                                                                    |
|                                 | Anwendungsspezifikation<br>(Application specification)                     | Die Anwendung kann zur Angabe des Weiß-Toners verwendet werden. Diese Funktion ist nur für PS-Printer.                                                           |
| Reihenfolge der<br>Überlagerung | Weiß auf der Farbe drucken<br>(Printing white on the color)                | Durch Überlagerung von Weiß-Toner auf Zyan-,<br>Magenta-, Gelb- und Schwarz-Toner drucken.                                                                       |
| (Order of superposition)        | Weiß unter der Farbe drucken<br>(Printing white under the color)           | Durch Überlagerung von Weiß-Toner unter Zyan-,<br>Magenta-, Gelb- und Schwarz-Toner drucken.                                                                     |
|                                 | Größenanpassung Weiß * (White size adjustment *)                           | Passen Sie die Druckgröße von Weiß beim Druck von "Weiß unter Farbe drucken" an. Geben Sie den Grad der Verringerung von Weiß im Gegensatz zu anderen Farben an. |
| Spezialität (Special)           | Spiegelverkehrt (Mirror Print)                                             | Unter Umkehrung der horizontalen Ausrichtung drucken.                                                                                                    |

\*: Das ist eine Funktion, die dem PS-Druckertreiber ab Version 1.0.3 hinzugefügt wurde. Das ist in Kombination mit Firmware ab Version A01.07\_0\_4 verfügbar. Siehe "Drucken auf Transparentfolie (nur C941/ES9541/Pro9541)" (S.29) für nähere Details.

# Mit Windows PCL-Druckertreibern

Klicken Sie auf die Registerkarte [**Spot-Farbe** (Spot Color)], um das Fenster zur Einstellung des Sonderfarbe-Toners anzuzeigen.

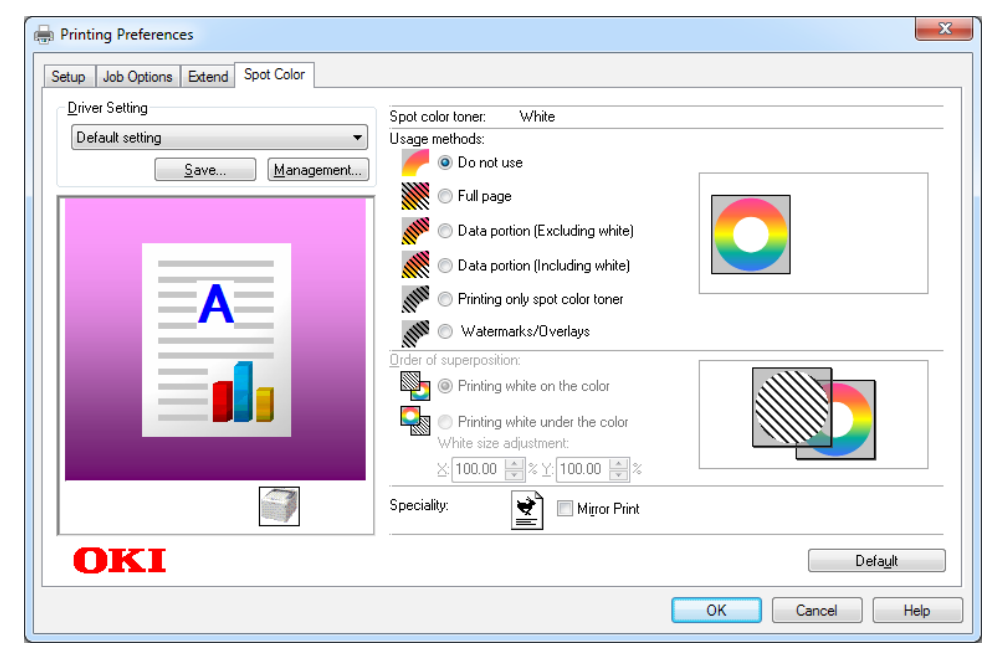

|                                    | Option                                                                     | Erklärung                                                                                                    |
|------------------------------------|----------------------------------------------------------------------------|----------------------------------------------------------------------------------------------------|
| Nutzungsmethoden:                  | Nicht verwenden (Do not use)                                               | Ohne Verwendung des Weiß-Toners drucken.                                                                                                    |
| (Usage methods)                    | Ganze Seite (Full page)                                                    | Weiß-Toner auf ganzseitig bedruckten Seiten verwenden.                                                                                                    |
|                                    | Datenabschnitt (Ohne Weiß)<br>(Data portion (Excluding white))             | Weiß-Toner in Datenabschnitten mit Ausnahme von weißen Abschnitten verwenden.                                                                                             |
|                                    | Datenabschnitt (Einschließlich<br>Weiß) (Data portion (Including white))   | Weiß-Toner in Datenabschnitten einschließlich der weißen Abschnitten verwenden.                                                                                           |
|                                    | Nur mit Sonderfarben-Farbtoner<br>drucken (Printing only spot color toner) | Nur mit Weiß-Toner drucken.                                                                                                    |
|                                    | Wasserzeichen/Überlagerungen<br>(Watermarks/Overlays)                      | Drucken Sie die ausgewählten Wasserzeichen/<br>Überlagerungen mit weißem Toner.                                                                                           |
| Reihenfolge der<br>Überlagerung    | Weiß auf der Farbe drucken<br>(Printing white on the color)                | Durch Überlagerung von Weiß-Toner auf Zyan-,<br>Magenta-, Gelb- und Schwarz-Toner drucken.                                                                                |
| (Order of superposition)           | Weiß unter der Farbe drucken<br>(Printing white under the color)           | Durch Überlagerung von Weiß-Toner unter Zyan-,<br>Magenta-, Gelb- und Schwarz-Toner drucken.                                                                              |
|                                    | Größenanpassung Weiß *<br>(White size adjustment *)                        | Passen Sie die Druckgröße von Weiß beim Druck von<br>"Weiß unter Farbe drucken" an.<br>Geben Sie den Grad der Verringerung von Weiß im<br>Gegensatz zu anderen Farben an. |
| <b>Spezialität</b><br>(Speciality) | Spiegelverkehrt (Mirror Print)                                             | Unter Umkehrung der horizontalen Ausrichtung drucken.                                                                                                    |

\*: Das ist eine Funktion, die dem PCL-Druckertreiber ab Version 1.0.3 hinzugefügt wurde. Das ist in Kombination mit Firmware ab Version A01.07\_0\_4 verfügbar. Siehe "Drucken auf Transparentfolie (nur C941/ES9541/Pro9541)" (S.29) für nähere Details.

### Mit Windows XPS-Druckertreibern

Klicken Sie auf [**Spot Color** (Spot-Farbe)] in der Registerkarte [**Color**], um das Fenster zur Einstellung des Sonderfarbe-Toners anzuzeigen.

| Spot Color                                                                                                    |
|----------------------------------------------------------------------------------------------------|
| Spot color toner: White                                                                                                    |
| Usage Methods:                                                                                                    |
| <ul> <li>Do not use</li> <li>Full page</li> <li>Data portion(Excluding white)</li> <li>Date portion(Including white)</li> <li>Printing only spot color toner</li> </ul> |
| Order of superposition:                                                                                                    |
| Printing white on the color Printing white under the color White size adjustment: *:100.00 ÷ % Y: 100.00 ÷ %                                                            |
| Speciality:                                                                                                    |
| OK Cancel Help Default                                                                                                    |

|                                    | Option                                                                         | Erklärung                                                                                                    |
|------------------------------------|--------------------------------------------------------------------------------|----------------------------------------------------------------------------------------------------|
| Usage Methods                      | Do not use (Nicht verwenden)                                                   | Ohne Verwendung des Weiß-Toners drucken.                                                                                                    |
| (Nutzungsmethoden:)                | Full page (Ganze Seite)                                                        | Weiß-Toner auf ganzseitig bedruckten Seiten verwenden.                                                                                                    |
|                                    | Data portion (Excluding white)<br>(Datenabschnitt (Ohne Weiß))                 | Weiß-Toner in Datenabschnitten mit Ausnahme von weißen Abschnitten verwenden.                                                                                             |
|                                    | Data portion (Including white)<br>(Datenabschnitt (Einschließlich Weiß))       | Weiß-Toner in Datenabschnitten einschließlich der weißen Abschnitten verwenden.                                                                                           |
|                                    | <b>Printing only spot color toner</b> (Nur mit Sonderfarben-Farbtoner drucken) | Nur mit Weiß-Toner drucken.                                                                                                    |
| Order of superposition             | Printing white on the color (Weiß auf der Farbe drucken)                       | Durch Überlagerung von Weiß-Toner auf Zyan-,<br>Magenta-, Gelb- und Schwarz-Toner drucken.                                                                                |
| (Reihenfolge der<br>Überlagerung)  | Printing white under the color<br>(Weiß unter der Farbe drucken)               | Durch Überlagerung von Weiß-Toner unter Zyan-,<br>Magenta-, Gelb- und Schwarz-Toner drucken.                                                                              |
|                                    | White size adjustment *<br>(Größenanpassung Weiß *)                            | Passen Sie die Druckgröße von Weiß beim Druck von<br>"Weiß unter Farbe drucken" an.<br>Geben Sie den Grad der Verringerung von Weiß im<br>Gegensatz zu anderen Farben an. |
| <b>Speciality</b><br>(Spezialität) | Mirror Print (Spiegelverkehrt)                                                 | Unter Umkehrung der horizontalen Ausrichtung drucken.                                                                                                    |

\*: Das ist eine Funktion, die dem XPS-Druckertreiber ab Version 1.0.3 hinzugefügt wurde. Das ist in Kombination mit Firmware ab Version A01.07\_0\_4 verfügbar. Siehe "Drucken auf Transparentfolie (nur C941/ES9541/Pro9541)" (S.29) für nähere Details.

### ■ Mit Mac OS X PS-Druckertreibern

Klicken Sie auf das Panel [**Spot-Farbe** (Spot Color)], um das Fenster zur Einstellung des Sonderfarbe-Toners anzuzeigen.

|                  | Printer: OKI DATA CORP C941 \$ |
|------------------|--------------------------------|
|                  | Presets: Default Settings \$   |
|                  | Copies: 🚺 🗌 Two-Sided          |
|                  | Pages: • All                   |
|                  | From: 1 to: 1                  |
|                  | Paper Size: A+ 210 By 297 h    |
|                  | Orientation:                   |
|                  | Spot Color \$                  |
|                  | Spot Color: White              |
|                  | Usage Methods: Do not use      |
| ▲ 1 of 1 ▶ ▶ ▶ ▶ | $\bigcirc$                     |
|                  | Order of superposition:        |
|                  | • Printing white on the colo   |
|                  | O Printing white under the c   |
|                  | White size adjustment          |
|                  | X 100.00% Y 100.00%            |
|                  | 🗌 Flip horizontally            |
|                  |                                |
|                  | PDE Ver 10.2                   |

| Option                                     |                                                                            | Erklärung                                                                                                    |
|--------------------------------------------|----------------------------------------------------------------------------|----------------------------------------------------------------------------------------------------|
| Nutzungsmethoden:                          | Nicht verwenden (Do not use)                                               | Ohne Verwendung des Weiß-Toners drucken.                                                                                                    |
| (Usage Methods)                            | Ganze Seite (Full page)                                                    | Weiß-Toner auf ganzseitig bedruckten Seiten verwenden.                                                                                                    |
|                                            | Datenabschnitt (Ohne Weiß)<br>(Data portion (Excluding white))             | Weiß-Toner in Datenabschnitten mit Ausnahme von weißen Abschnitten verwenden.                                                                                             |
|                                            | Datenabschnitt (Einschließlich<br>Weiß) (Data portion (Including white))   | Weiß-Toner in Datenabschnitten einschließlich der weißen Abschnitten verwenden.                                                                                           |
|                                            | Nur mit Sonderfarben-Farbtoner<br>drucken (Printing only spot color toner) | Nur mit Weiß-Toner drucken.                                                                                                    |
|                                            | Anwendungsspezifikation<br>(Application specification)                     | Die Anwendung kann zur Angabe des Weiß-Toners<br>verwendet werden. Diese Funktion ist nur für PS-Printer.                                                                 |
| Reihenfolge der<br>Überlagerung            | Weiß auf der Farbe drucken<br>(Printing white on the color)                | Durch Überlagerung von Weiß-Toner auf Zyan-,<br>Magenta-, Gelb- und Schwarz-Toner drucken.                                                                                |
| (Order of superposition)                   | Weiß unter der Farbe drucken<br>(Printing white under the color)           | Durch Überlagerung von Weiß-Toner unter Zyan-,<br>Magenta-, Gelb- und Schwarz-Toner drucken.                                                                              |
|                                            | <b>Größenanpassung Weiß *</b> (White size adjustment *)                    | Passen Sie die Druckgröße von Weiß beim Druck von<br>"Weiß unter Farbe drucken" an.<br>Geben Sie den Grad der Verringerung von Weiß im<br>Gegensatz zu anderen Farben an. |
| Links-/Rechtsumkehrung (Flip horizontally) |                                                                            | Unter Umkehrung der horizontalen Ausrichtung drucken.                                                                                                    |

\*: Das ist eine Funktion, die dem Mac OS X PS-Druckertreiber ab Version 1.0.3 hinzugefügt wurde. Das ist in Kombination mit Firmware ab Version A01.07\_0\_4 verfügbar. Siehe "Drucken auf Transparentfolie (nur C941/ES9541/Pro9541)" (S.29) für nähere Details.

# Bei montiertem Transparent-Toner (nur C941/ES9541/Pro9541)

#### Mit Windows PS-Druckertreibern

Klicken Sie auf [**Spot-Farbe** (Spot Color)] in der Registerkarte [**Farbig**], um das Fenster zur Einstellung des Sonderfarbe-Toners anzuzeigen.

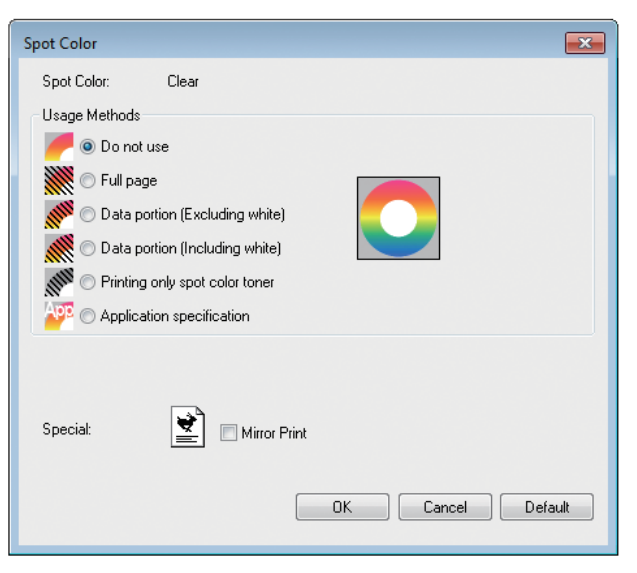

|                       | Option                                                                     | Erklärung                                                                                                    |
|-----------------------|----------------------------------------------------------------------------|----------------------------------------------------------------------------------------------------|
| Nutzungsmethoden:     | Nicht verwenden (Do not use)                                               | Ohne Verwendung des Transparent-Toners drucken.                                                               |
| (Usage Methods)       | Ganze Seite (Full page)                                                    | Transparent-Toner auf ganzseitig bedruckten Seiten verwenden.                                                 |
|                       | Datenabschnitt (Ohne Weiß)<br>(Data portion (Excluding white))             | Transparent-Toner in Datenabschnitten mit Ausnahme von weißen Abschnitten verwenden.                          |
|                       | Datenabschnitt (Einschließlich<br>Weiß) (Data portion (Including white))   | Transparent-Toner in Datenabschnitten einschließlich weißer Abschnitten verwenden.                            |
|                       | Nur mit Sonderfarben-Farbtoner<br>drucken (Printing only spot color toner) | Nur mit Transparent-Toner drucken.                                                                            |
|                       | Anwendungsspezifikation<br>(Application specification)                     | Die Anwendung kann zur Angabe des Transparent-Toners verwendet werden. Diese Funktion ist nur für PS-Printer. |
| Spezialität (Special) | Spiegelverkehrt (Mirror Print)                                             | Unter Umkehrung der horizontalen Ausrichtung drucken.                                                         |

# Mit Windows PCL-Druckertreibern

Klicken Sie auf die Registerkarte [**Spot-Farbe** (Spot Color)], um das Fenster zur Einstellung des Sonderfarbe-Toners anzuzeigen.

| Printing Preferences                                                                                        |                                                                     | ×              |
|----------------------------------------------------------------------------------------------------|---------------------------------------------------------------------|----------------|
| Printing Preferences  Setup Job Options Extend Spot Color  Driver Setting  Default setting  Save Management | Spot color toner: Clear<br>Usage methods:                           |                |
|                                                                                                    | Printing only spot color toner     Watermarks/Overlays  Speciality: |                |
|                                                                                                    |                                                                     | UK Cancel Help |

|                                    | Option                                                                     | Erklärung                                                                              |
|------------------------------------|----------------------------------------------------------------------------|----------------------------------------------------------------------------------------|
| Nutzungsmethoden:                  | Nicht verwenden (Do not use)                                               | Ohne Verwendung des Transparent-Toners drucken.                                        |
| (Usage Methods)                    | Ganze Seite (Full page)                                                    | Transparent-Toner auf ganzseitig bedruckten Seiten verwenden.                          |
|                                    | Datenabschnitt (Ohne Weiß)<br>(Data portion (Excluding white))             | Transparent-Toner in Datenabschnitten mit Ausnahme von weißen Abschnitten verwenden.   |
|                                    | Datenabschnitt (Einschließlich<br>Weiß) (Data portion (Including white))   | Transparent-Toner in Datenabschnitten einschließlich weißer Abschnitten verwenden.     |
|                                    | Nur mit Sonderfarben-Farbtoner<br>drucken (Printing only spot color toner) | Nur mit Transparent-Toner drucken.                                                     |
|                                    | Wasserzeichen/Überlagerungen<br>(Watermarks/Overlays)                      | Drucken Sie die ausgewählten Wasserzeichen/<br>Überlagerungen mit transparentem Toner. |
| <b>Spezialität</b><br>(Speciality) | Spiegelverkehrt (Mirror Print)                                             | Unter Umkehrung der horizontalen Ausrichtung drucken.                                  |

### Mit Windows XPS-Druckertreibern

Klicken Sie auf [**Spot Color** (Spot-Farbe)] in der Registerkarte [**Color** (Farbig)], um das Fenster zur Einstellung des Sonderfarbe-Toners anzuzeigen.

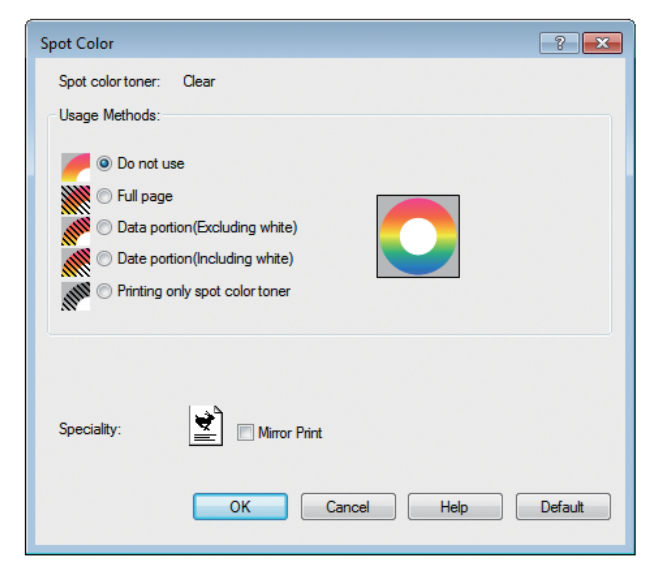

|                                    | Option                                                                          | Erklärung                                                                            |
|------------------------------------|---------------------------------------------------------------------------------|--------------------------------------------------------------------------------------|
| Usage Methods                      | Do not use (Nicht verwenden)                                                    | Ohne Verwendung des Transparent-Toners drucken.                                      |
| (Nutzungsmethoden:)                | Full page (Ganze Seite)                                                         | Transparent-Toner auf ganzseitig bedruckten Seiten verwenden.                        |
|                                    | Data portion (Excluding white)<br>(Datenabschnitt (Ohne Weiß))                  | Transparent-Toner in Datenabschnitten mit Ausnahme von weißen Abschnitten verwenden. |
|                                    | <b>Data portion (Including white)</b><br>(Datenabschnitt (Einschließlich Weiß)) | Transparent-Toner in Datenabschnitten einschließlich weißer Abschnitten verwenden.   |
|                                    | Printing only spot color toner (Nur mit Sonderfarben-Farbtoner drucken)         | Nur mit Transparent-Toner drucken.                                                   |
| <b>Speciality</b><br>(Spezialität) | Mirror Print (Spiegelverkehrt)                                                  | Unter Umkehrung der horizontalen Ausrichtung drucken.                                |

# ■ Mit Mac OS X PS-Druckertreibern

Klicken Sie auf das Panel [**Spot-Farbe** (Spot Color)], um das Fenster zur Einstellung des Sonderfarbe-Toners anzuzeigen.

|                 | Printer: OKI DATA CORP C941 ‡ Presets: Default Settings ‡ Copies: 1 I I Two-Sided                              |
|-----------------|----------------------------------------------------------------------------------------------------|
|                 | Pages:         All           From:         1           Paper Size:         A4           Orientation:         1 |
| Hee d lof 1 DDD | Spot Color +<br>Spot Color: Clear<br>Usage Methods: Do not use +                                               |
|                 | Mirror Print                                                                                                   |
|                 | PDE Ver. 1.00                                                                                                  |

|                   | Option                                                                     | Erklärung                                                                                                    |
|-------------------|----------------------------------------------------------------------------|----------------------------------------------------------------------------------------------------|
| Nutzungsmethoden: | Nicht verwenden (Do not use)                                               | Ohne Verwendung des Transparent-Toners drucken.                                                                  |
| (Usage Methods)   | Ganze Seite (Full page)                                                    | Transparent-Toner auf ganzseitig bedruckten Seiten verwenden.                                                    |
|                   | Datenabschnitt (Ohne Weiß)<br>(Data portion (Excluding white))             | Transparent-Toner in Datenabschnitten mit Ausnahme von weißen Abschnitten verwenden.                             |
|                   | Datenabschnitt (Einschließlich<br>Weiß) (Data portion (Including white))   | Transparent-Toner in Datenabschnitten einschließlich weißer Abschnitten verwenden.                               |
|                   | Nur mit Sonderfarben-Farbtoner<br>drucken (Printing only spot color toner) | Nur mit Transparent-Toner drucken.                                                                               |
|                   | Anwendungsspezifikation<br>(Application specification)                     | Die Anwendung kann zur Angabe des Transparent-Toners<br>verwendet werden. Diese Funktion ist nur für PS-Printer. |
| Links-/Rechtsur   | <b>mkehrung</b> (Mirror Print)                                             | Unter Umkehrung der horizontalen Ausrichtung drucken.                                                            |

# Drucken auf Farbpapier

# Farbpapier, das verwendet werden kann

Bitte verwenden Sie Papier, das die folgenden Bedingungen erfüllt.

- Farbpigmente zum Färben des Papiers oder Tinte, die hitzebeständig bis 230 °C ist.
- E-Photo-Druckerpapier mit den gleichen Papiereigenschaften wie glattes Papier.

# Nur mit Weiß-Toner drucken

Text und Illustrationen nur mit Weiß-Toner auf Farbpapier drucken.

Vor dem Drucken überprüfen Sie, dass der Weiß-Toner in das Gerät eingesetzt ist und dass der Weiß-Toner mit den Druckertreibern ausgewählt wurde.

#### ! Hinweis

 Normalpapier, Recycling- und Glanzpapier unter GSM 52 bis 64 g/m<sup>2</sup> (Gewicht unter 45 bis 55 kg) ist nicht mit zum Drucken mit Sonderfarbe geeignet.

#### 0//Memo

- Für Informationen darüber, wie Sie den Sonderfarbe-Toner mit den Druckertreibern auswählen, siehe "Überprüfen der Druckertreiber" (S.11).
- Selbst wenn das Lebensdauerende der Tonerkartuschen der Farben Cyan (blau), Magenta (rot), Gelb erreicht wurde, kann durch Auswahl von "Nur mit Sonderfarbe drucken" noch ein Sonderfarben-Druck erfolgen. (Wenn das Lebensdauerende des schwarzen Toners erreicht wurde, ist kein Druck mehr möglich).

### Mit Windows PS-Druckertreibern

Öffnen Sie die zu druckende Datei.

Klicken Sie auf [**Seite einrichten**] im Menü [**Datei**].

- 3 Wählen Sie die Größe und Druckausrichtung des Papiers und klicken Sie auf [OK].
- Wählen Sie [**Drucken**] im Menü [**Datei**].

Klicken Sie [**Erweiterte Einrichtung**] (oder [**Eigenschaften**]).

- 6 Verwenden Sie [**Papier**] in der Registerkarte [**Papier/Qualität**] zur Auswahl des zu verwendenden Materialbehälters.
- Verwenden Sie [**Medium**] zur Auswahl des zu verwendenden Papiertyps und klicken Sie auf [**Erweiterte Einrichtung**].

5

8

- Wählen Sie einen geeigneten Wert aus [**Mediengewicht**] im Fenster [**Erweiterte Optionen**] und klicken Sie auf [**OK**].
  - Klicken Sie auf [Spot-Farbe (Spot Color)] in der Registerkarte [Farbig (Color)].

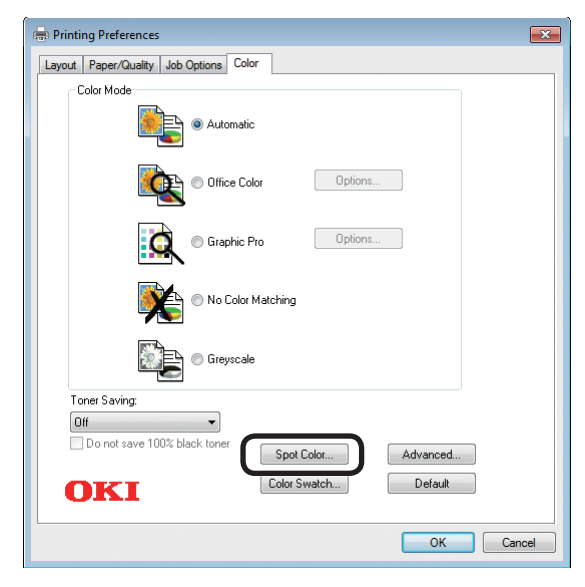

Wählen Sie [Nur mit Sonderfarbe-Toner drucken (Printing only spot color toner)] in [Verwendungsmethoden (Usage Methods)] aus und klicken Sie auf [OK (OK)].

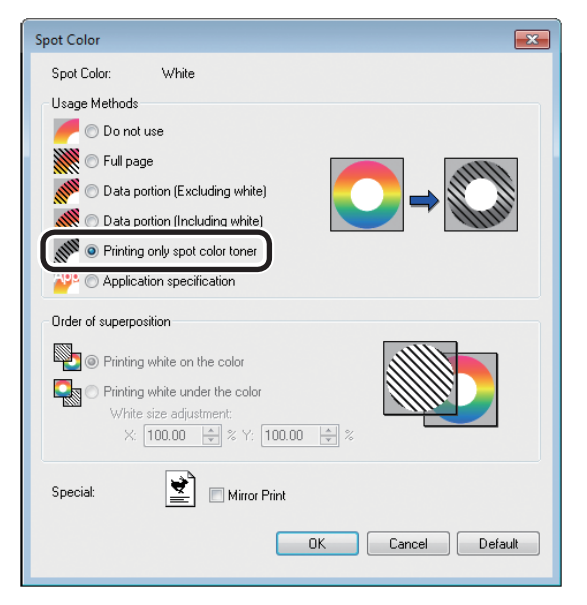

**11** Klicken Sie auf [**OK** (OK)], um zum Fenster [**Drucken**] zurückzukehren.

12 Klicken Sie auf [**Drucken**] im Fenster [**Drucken**], um den Druck auszulösen.

### Mit Windows PCL-Druckertreibern

Öffnen Sie die zu druckende Datei.

Klicken Sie auf [**Seite einrichten**] im Menü [**Datei**].

3 Wählen Sie die Größe und Druckausrichtung des Papiers und klicken Sie auf [**OK**].

4

9

Wählen Sie [**Drucken**] im Menü [**Datei**].

5 Klicken Sie [Erweiterte Einrichtung] (oder [Eigenschaften]).

- 6 Verwenden Sie [**Papierzufuhr**] in der Registerkarte [**Grundlegende Einrichtung**] zur Auswahl des zu verwendenden Materialbehälters.
  - Verwenden Sie [**Medientyp**] zur Auswahl des zu verwendenden Papiertyps.
- 8 Wählen Sie passende Werte mit [**Mediengewicht**].
  - Klicken Sie auf die Registerkarte [**Spot-Farbe** (Spot Color)].

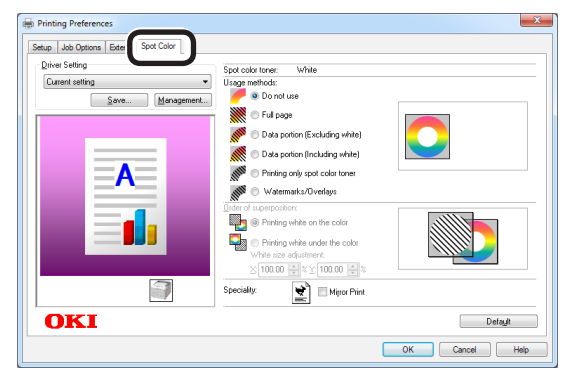

Wählen Sie [Nur mit Sonderfarbe-Toner drucken (Prints only spot color toner)] in [Verwendungsmethoden (Usage methods)] aus und klicken Sie auf [OK (OK)].

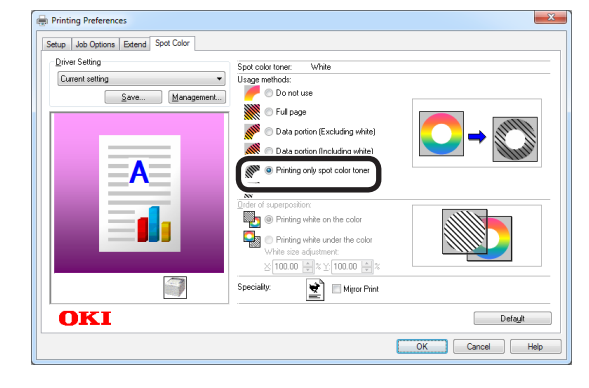

Klicken Sie auf [**Drucken**] im Fenster [**Drucken**], um den Druck auszulösen.

# Klicken Sie auf [Page Setup (Seite einrichten)] im Menü [File (Datei)]. Wählen Sie die Größe und Druckausrichtung des Papiers und klicken Sie auf [**OK** (OK)]. Wählen Sie [Print (Drucken)] im Menü [File (Datei)]. Δ 5 Klicken Sie [Advanced (Erweiterte Einrichtung)] (oder [Properties (Eigenschaften)]). Verwenden Sie [Paper Source 6 (Papierzufuhr)] in der Registerkarte [**Setup** (Einrichtung)] zur Auswahl des zu verwendenden Materialbehälters. Verwenden Sie [Media Type (Medientyp)] zur Auswahl des zu verwendenden Papiertyps. Wählen Sie passende Werte mit [Media Weight (Mediengewicht)]. 9 Klicken Sie auf [Auto Color (Sonderfarbe)] in der Registerkarte [Color (Farbig)]. References Setup Job Options Color Color Mode Auto Color Advanced Colo Grayscale Spot Colo OKI OK Cancel Help

Mit Windows XPS-Druckertreibern

Öffnen Sie die zu druckende Datei.

10 Wählen Sie [**Printing only spot** color toner (Nur mit Sonderfarbe-Toner drucken)] in [**Usage Methods** (Verwendungsmethoden)] aus und klicken Sie auf [**OK** (OK)].

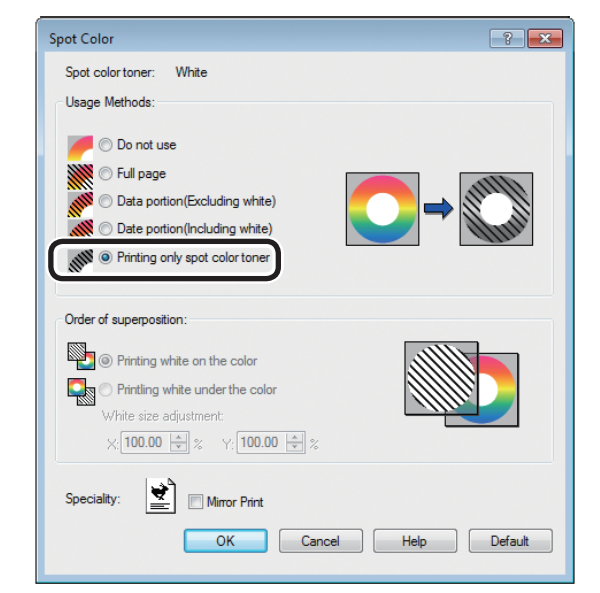

Klicken Sie auf [**OK** (OK)], um zum Fenster [**Drucken**] zurückzukehren.

**12** Klicken Sie auf [**Drucken**] im Fenster [**Drucken**], um den Druck auszulösen.

# Mit Mac OS X PS-Druckertreibern

- Öffnen Sie die zu druckende Datei.
- 2 Klicken Sie auf [**Seite einrichten**] im Menü [**Datei**].
- 3 Wählen Sie die Papiergröße und Druckausrichtung anhand des Dialogfelds Seiteneinstellungen und klicken Sie auf [**OK**].
- Wählen Sie [**Drucken**] im Menü [**Datei**].
- 5 Verwenden Sie das Panel [**Papiereinzug**] zur Auswahl des zu verwendenden Materialbehälters.
- 6 Klicken Sie im Panel [Druckeinstellungen] auf die Registerkarte [Papierzufuhr] und wählen Sie dann passende Werte mit [Medientyp] und [Mediengewicht].
- 7 Wählen Sie [Nur mit Sonderfarbe-Toner drucken (Prints only spot color toner)] in [Verwendungsmethoden (Usage Methods)] im Panel [Spot-Farbe (Spot Color)] aus.

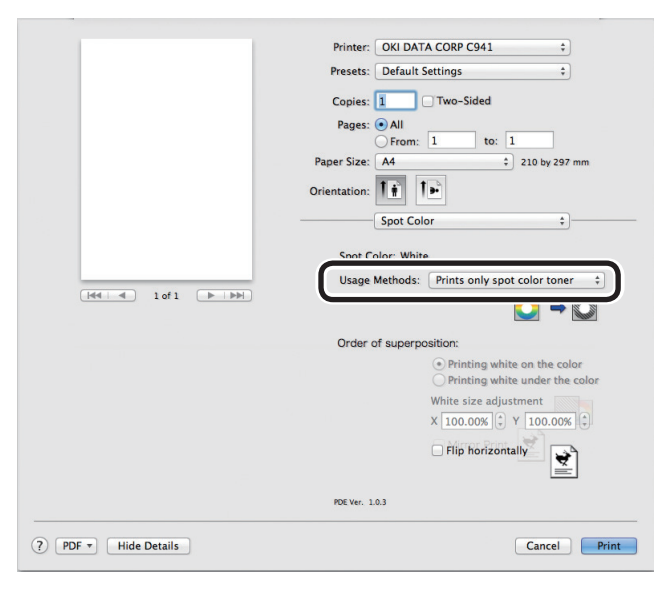

Klicken Sie zum Drucken auf die Schaltfläche [**Drucken** (Print)].

# Weiß unter Farbe drucken

Beim Druck auf Farbpapier in C941/ES9541/ Pro9541 drucken Sie die Basis mit Weiß-Toner und dann darüber mit Farben (CMYK). In C942/ES9542/Pro9542 wird der weiße Toner immer unter den Farben (CMYK) gedruckt.

#### ! Hinweis

- Diese Funktion kann nicht bei Umschlägen oder Postkarten verwendet werden (außer japanische Doppelpostkarten und 4-Ren Hagaki).
- Diese Funktion kann nicht mit GSM unter 52 bis 64 g/ m<sup>2</sup> (Papiergewicht unter 45 bis 55 kg) oder Papier mit GSM 321 bis 360 g/m<sup>2</sup> (Papiergewicht 256 bis 309 kg) verwendet werden.
- Benutzerdefiniertes Format ist kompatibel mit Papier mit einer Breite von 99,0 bis 330,0 mm und einer Länge von 180 bis 457,0 mm.
- Transparent-Toner ist nicht mit dieser Funktion kompatibel.

### Mit Windows PS-Druckertreibern

Öffnen Sie die zu druckende Datei.

Klicken Sie auf [**Seite einrichten**] im Menü [**Datei**].

- 3 Wählen Sie die Größe und Druckausrichtung des Papiers und klicken Sie auf [OK].
- Wählen Sie [**Drucken**] im Menü [**Datei**].
- 5 Klicken Sie [Erweiterte Einrichtung] (oder [Eigenschaften]).
- 6 Verwenden Sie [**Papierzufuhr**] in der Registerkarte [**Papier/Qualität**] zur Auswahl des zu verwendenden Materialbehälters.
- 7 Verwenden Sie [**Medium**] zur Auswahl des zu verwendenden Papiertyps und klicken Sie auf [**Erweiterte Einrichtung**].
- Wählen Sie einen geeigneten Wert aus [**Mediengewicht**] im Fenster [**Erweiterte Optionen**] und klicken Sie auf [**OK**].

9 Klicken Sie auf [**Spot-Farbe** (Spot Color)] in der Registerkarte [**Farbig** (Color)].

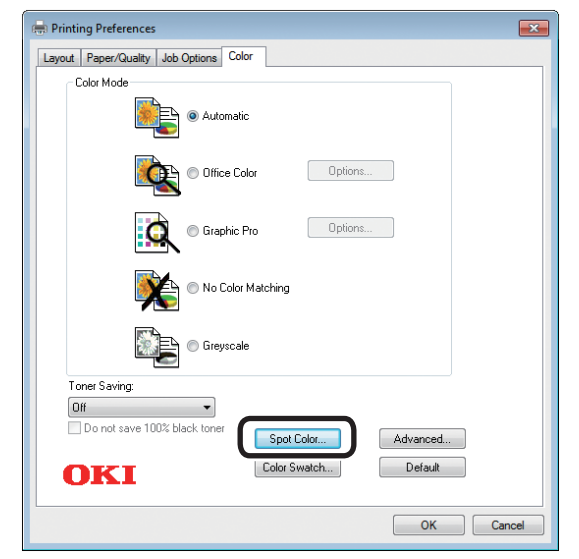

10 Wählen Sie [**Datenabschnitt** (Einschließlich Weiß) (Data portion (Including white))] in [Verwendungsmethoden (Usage Methods)] aus.

| Spot Color                       |
|----------------------------------|
| Spot Color: White                |
| Usage Methods                    |
| 🦰 🔿 Do not use                   |
| Full page                        |
| Data portion (Excluding white)   |
| O Data portion (Including white) |
| Printing only spot color toner   |
| PPE  Application specification   |
| Order of superposition           |
| O Printing white on the color    |
|                                  |
| White size adjustment:           |
| X: 100.00 🔺 % Y: 100.00 🔺 %      |
| Special:                         |
| OK Cancel Default                |

Wählen Sie [Weiß unter Farbe drucken (Printing white under the color)] in [Reihenfolge der Überlagerung (Order of superposition)] aus und klicken Sie auf [OK (OK)].

| Spot Color                                         | ×              |
|----------------------------------------------------|----------------|
| Spot Color: White                                  |                |
| Usage Methods                                      |                |
| 🥟 🥟 Do not use                                     |                |
| Sector Full page                                   |                |
| 📝 🔿 Data portion (Excluding white)                 |                |
| <ul> <li>Data portion (Including white)</li> </ul> |                |
| Million O Printing only spot color toner           |                |
| 💯 💿 Application specification                      |                |
| Order of superposition                             |                |
| Printing white on the color                        |                |
| Printing white under the color                     |                |
|                                                    |                |
| X: 100.00 🚔 % Y: 100.00 🚔 %                        |                |
| Special:                                           |                |
|                                                    |                |
| ОК                                                 | Cancel Default |
|                                                    |                |

- **12** Klicken Sie auf [**OK** (OK)], um zum Fenster [**Drucken**] zurückzukehren.
- **13** Klicken Sie auf [**Drucken**] im Fenster [**Drucken**], um den Druck auszulösen.

4

5

# Mit Windows PCL-Druckertreibern

- Öffnen Sie die zu druckende Datei.
- 2 Klicken Sie auf [**Seite einrichten**] im Menü [**Datei**].
- 3 Wählen Sie die Größe und Druckausrichtung des Papiers und klicken Sie auf [**OK**].
  - Wählen Sie [Drucken] im Menü [Datei].
  - Klicken Sie [**Erweiterte Einrichtung**] (oder [**Eigenschaften**]).
- 6 Verwenden Sie [**Papierzufuhr**] in der Registerkarte [**Grundlegende Einrichtung**] zur Auswahl des zu verwendenden Materialbehälters.
- 7 Verwenden Sie [**Medientyp**] zur Auswahl des zu verwendenden Papiertyps.
- 8 Wählen Sie passende Werte mit [Mediengewicht].
- **9** Klicken Sie auf die Registerkarte [**Spot-Farbe** (Spot Color)].

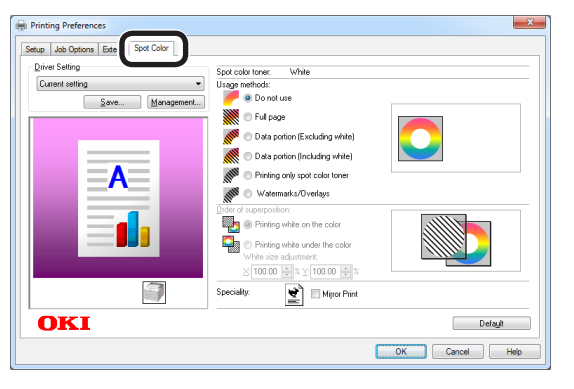

Wählen Sie [**Datenabschnitt (Einschließlich Weiß)** (Data portion (Including white))] in [**Verwendungsmethoden** (Usage methods)] aus.

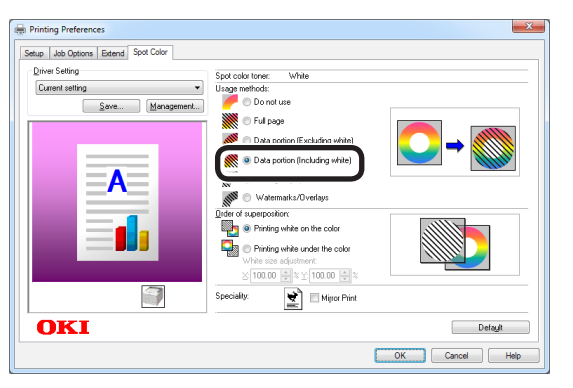

Wählen Sie [Weiß unter Farbe drucken (Printing white under the color)] in [Reihenfolge der Überlagerung (Order of superposition)] aus und klicken Sie auf [OK (OK)].

| Setup Job Options Extend Spot Color |                                                                                                    |         |
|-------------------------------------|----------------------------------------------------------------------------------------------------|---------|
| Driver Setting                      | Spot color toner: White                                                                                                    |         |
| Current setting                     | Usage methods:<br>Do not use                                                                                                    |         |
| A                                   | Full page     Data portion (Excluding white)     Data portion (Excluding white)     Data portion (Including white)     Phinting only spot color toner     Watermarks/Overlays                                                                                                    |         |
|                                     | Order of superposition:           Image: State of the superposition:           Image: State of the superposition:     < |         |
|                                     | Speciality:                                                                                                    | Default |

**12** Klicken Sie auf [**Drucken**] im Fenster [**Drucken**], um den Druck auszulösen.

# Öffnen Sie die zu druckende Datei. 2 Klicken Sie auf [**Page Setup** (Seite einrichten)] im Menü [File (Datei)]. Wählen Sie die Größe und Druckausrichtung des Papiers und klicken Sie auf [OK (OK)]. Wählen Sie [Print (Drucken)] im Menü Δ [File (Datei)]. Klicken Sie [Advanced (Erweiterte Einrichtung)] (oder [**Properties** (Eigenschaften)]). Verwenden Sie [Paper Source 6 (Papierzufuhr)] in der Registerkarte [**Setup** (Einrichtung)] zur Auswahl des zu verwendenden Materialbehälters. Verwenden Sie [Media Type (Medientyp)] zur Auswahl des zu verwendenden Papiertyps. Wählen Sie passende Werte mit [Media Weight (Mediengewicht)]. Klicken Sie auf [Spot Color (Spot-9 Farbe)] in der Registerkarte [Color (Farbig)]. 🖶 Printing Preferences × Setup Job Options Color Color Mode Auto Color Advanced Color Grayscale Spot Color OKI Default OK Cancel Help

Mit Windows XPS-Druckertreibern

Wählen Sie [**Data portion (Including white)** (Datenabschnitt (Einschließlich Weiß))] in [**Usage Methods** (Verwendungsmethoden)] aus.

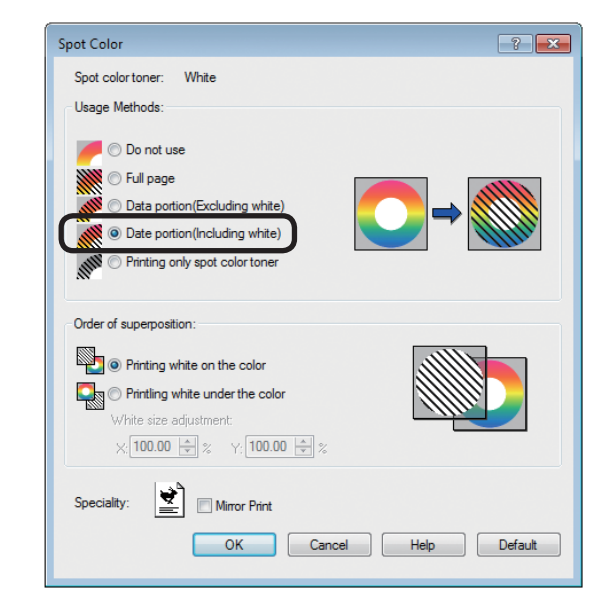

Wählen Sie [**Printing white under the color** (Weiß unter Farbe drucken)] in [**Order of superposition** (Reihenfolge der Überlagerung)] aus und klicken Sie auf [**OK** (OK)].

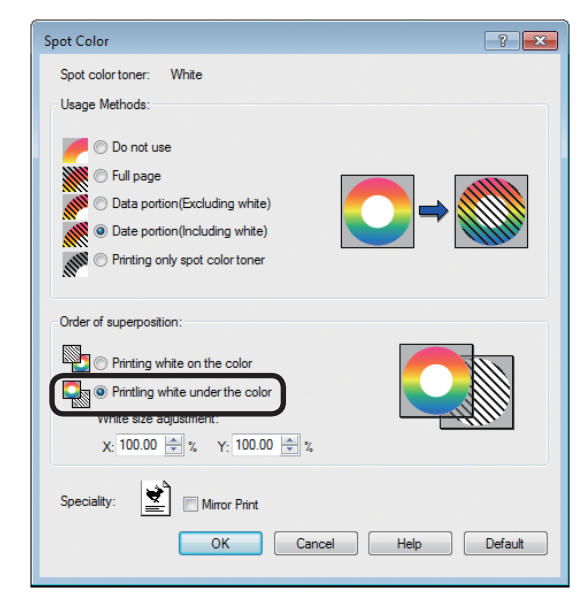

12 Klicken Sie auf [**OK** (OK)], um zum Fenster [**Drucken** (Print)] zurückzukehren.

**13** Klicken Sie auf [**Drucken**] im Fenster [**Drucken**], um den Druck auszulösen.

# Mit Mac OS X PS-Druckertreibern

- Öffnen Sie die zu druckende Datei.
- 2 Klicken Sie auf [**Seite einrichten**] im Menü [**Datei**].
- 3 Wählen Sie die Papiergröße und Druckausrichtung anhand des Dialogfelds Seiteneinstellungen und klicken Sie auf [**OK**].
- Wählen Sie [**Drucken**] im Menü [**Datei**].
- 5 Verwenden Sie das Panel [**Papiereinzug**] zur Auswahl des zu verwendenden Materialbehälters.
- 6 Klicken Sie im Panel [Druckeinstellungen] auf die Registerkarte [Papierzufuhr] und wählen Sie dann passende Werte mit [Medientyp] und [Mediengewicht].
- Wählen Sie [Datenabschnitt (Einschließlich Weiß) (Data portion (Including white))] in [Verwendungsmethoden (Usage Methods)] im Panel [Spot-Farbe (Spot Color)] aus.

|                    | Printer: OKI DATA CORP C941 \$                                   |
|--------------------|------------------------------------------------------------------|
|                    | Presets: Default Settings \$                                     |
|                    | Copies: 📘 🗌 Two-Sided                                            |
|                    | Pages: • All                                                     |
|                    | From: 1 to: 1                                                    |
|                    | Paper Size: A4 🗧 210 by 297 mm                                   |
|                    | Orientation:                                                     |
|                    | Spot Color \$                                                    |
|                    |                                                                  |
|                    | Spot Color: White                                                |
|                    | Usage Methods: Data portion (Including white) ‡                  |
|                    |                                                                  |
|                    | Order of superposition:                                          |
|                    | Printing white on the color     O Printing white under the color |
|                    | White size adjustment                                            |
|                    | X 100.00% 🗘 Y 100.00% 🗘                                          |
|                    | Flip horizontally                                                |
|                    | PDE Ver. 1.0.3                                                   |
| PDF - Hide Details | Cancel                                                           |
|                    |                                                                  |

8 Wählen Sie [Weiß unter Farbe drucken (Printing white under the color)] in [Reihenfolge der Überlagerung (Order of superposition)] im Panel [Spot-Farbe (Spot Color)] aus.

|                      | Printer: OKI DATA CORP C941 +                                                           |
|----------------------|-----------------------------------------------------------------------------------------|
|                      | Presets: Default Settings \$                                                            |
|                      | Copies: 1 Two-Sided                                                                     |
|                      | Pages:  All From: 1 to: 1                                                               |
|                      | Paper Size: A4                                                                          |
|                      | Orientation:                                                                            |
|                      | Spot Color \$                                                                           |
|                      | Spot Color: White                                                                       |
| 1 of 1 >>>>          | Usage Methods: Data portion (Including white) ¢                                         |
|                      | Order of superposition:                                                                 |
|                      | <ul> <li>Printing white on the color</li> <li>Printing white under the color</li> </ul> |
|                      | WINCE SIZE BUJUSTITICITE                                                                |
|                      | X 100.00% + Y 100.00% +                                                                 |
|                      | Flip horizontally                                                                       |
|                      | PDE Ver. 1.0.3                                                                          |
| ? PDF - Hide Details | Cancel Print                                                                            |

**9** Klicken Sie zum Drucken auf die Schaltfläche [**Drucken** (Print)].

# Drucken auf Transparentfolie (nur C941/ES9541/Pro9541)

Der Druck von Weiß unter Farbe bei C941/ES9541/Pro9541 könnte je nach verwendetem Papier eine Fehlausrichtung oder Verkleinerung zur Folge haben. Passen Sie in diesem Fall die Registrierung und Bildgröße an, indem Sie die nachfolgenden Schritte befolgen.

Bei C942/ES9542/Pro9542 wird der weiße Toner immer unter den Farben (CMYK) ohne Sonderfarben-Überdruck gedruckt.

#### ! Hinweis

- Das Anpassen der Bildgröße kann mit dem Druckertreiber ab Version 1.0.3 in der Kombination mit der Firmware ab Version A01.07\_0\_4 erfolgen.
- Überprüfen Sie die Version des Druckertreibers von Windows PS/PCL/XPS, indem Sie auf die Schaltfläche [Versionsinformation] im Einstellungsbildschirm drücken.
- Überprüfen Sie die Version des Druckertreibers von Mac OS X PS, indem Sie im Apple-Menü [Einrichten der Systemumgebung] > [Drucken und scannen] > [Option und liefern] öffnen und die Registerkarte [Allgemein] > [Treiberversion] auswählen.
- Überprüfen Sie die Version der Firmware, indem Sie im Menü des Bedienfelds [Druckerinformation] > [Systeminformation] > [Firmware-Version] auswählen.

#### Referenz

• Die Schaltfläche mit der [**Versionsinformation**] auf dem Einrichtungsfenster des Druckertreibers finden Sie über die "**Liste der Funktionen des Druckertreibers**" im Benutzerhandbuch (Fortgeschritten) von C941.

#### Anpassen der Registrierung und Bildgröße

#### ! Hinweis

- Die Fehlausrichtung oder Verkleinerung der Bildgröße hängt vom Papier und der Papierkassette ab. Benutzen Sie bitte das Papier und die Papierkassette, die Sie bei einem Testdruck tatsächlich verwenden würden.
  - Legen Sie das Papier in die Papierkassette ein.
- 2 Stellen Sie die benutzte Papierkassette im Bedienfeld unter [**Papierzufuhrkassette**] ein.
  - (1) Drücken Sie die [**Fn**]-Taste, [**8**], [**0**] und dann die [**OK** (OK)]-Schaltfläche.
  - (2) Wählen Sie die Papierkassette aus, die Sie benutzen möchten, und drücken Sie dann die [OK (OK)]-Schaltfläche.
- 3 Stellen Sie im Bedienfeld das Papiergewicht, die Papierformat und den Papiertyp des Papiers ein, das Sie benutzen möchten.

Drücken Sie die Scroll-Schaltfläche 🔺 oder 🔻.

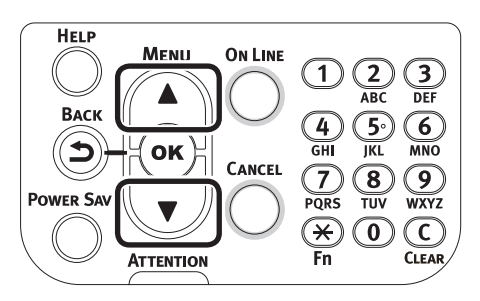

5 Wählen Sie [**Druckinformation** (Print Information)] und drücken Sie dann die [**OK** (OK)]-Schaltfläche.

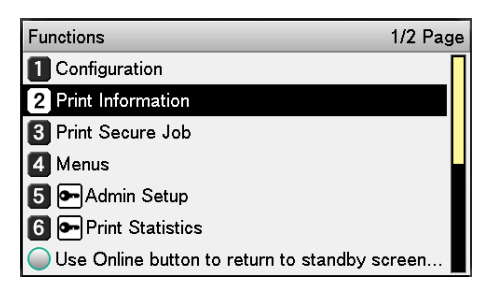

6 Wählen Sie [**Testdruck 3** (Test Print-3)] aus und drücken Sie dann die [**OK** (OK)]-Schaltfläche.

| Print Information                      | 2/3 Page |
|----------------------------------------|----------|
| 1 Error Log                            |          |
| 2 Color Profile List                   |          |
| 3 User Media List                      |          |
| 4 Test Print-1                         |          |
| 5 Test Print-2                         |          |
| 6 Test Print-3                         |          |
| Use Online button to return to standby | screen   |

7 Vergleichen Sie beim Testergebnis den Grad der Fehlausrichtung zwischen den schwarzen und weißen Linien in der Mitte.

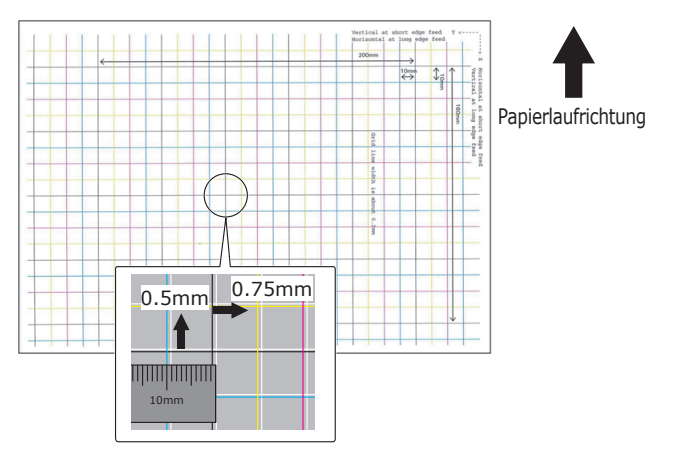

#### *∅* Memo

- Wenn die schwarze Linie schwer zu lesen ist, benutzen Sie eine Farbe, die einfach zu lesen ist, um die Fehlausrichtung der weißen Linie auszugleichen.
- Passen Sie die Registrierung der schwarzen Linien zu den weißen Linien an.

Die folgende Abbildung zeigt den Fall einer Abweichung.

 Stellen Sie basierend auf Basis der folgenden Abbildung zur Richtungsanpassung eine Anpassung von 0,75 mm in Richtung von X (+) und 0,05 mm in Richtung von Y (-) sicher.

#### 000 Memo

 In diesem Fall sind ein Anpassung von +0,75 mm in Richtung X und -0,5 mm in Richtung Y erforderlich.

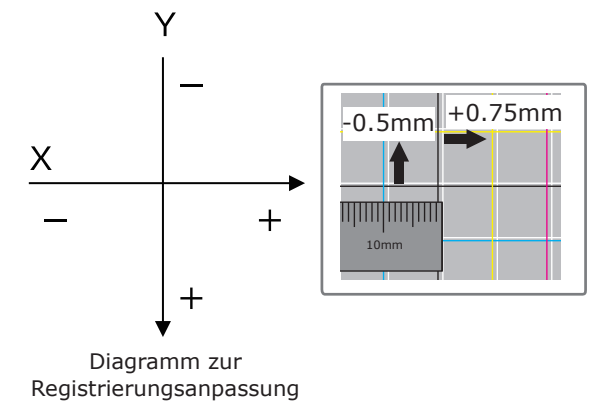

(2) Drücken Sie die [Fn]-Taste. Der Bildschirm zur Eingabe von Werten erscheint.

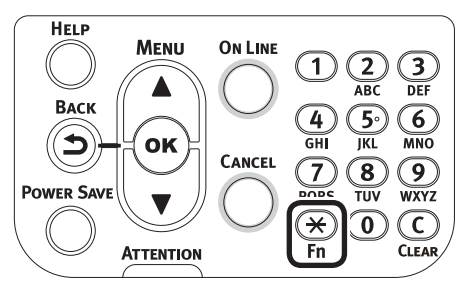

- (3) Geben Sie die Funktionsnummer der einzustellenden Papierzufuhrkassette ein.
- Für das Universalfach Drücken Sie die Funktionsnummern
   [2], [2], [0] und dann die [OK (OK)]-Schaltfläche.

| Function Number       |  |
|-----------------------|--|
| 220                   |  |
| Enter 1-3digit Number |  |
|                       |  |
|                       |  |
|                       |  |
|                       |  |
|                       |  |
|                       |  |

Für Kassette 1
 Drücken Sie die Funktionsnummern
 [2], [2], [1] und dann die [OK (OK)] Schaltfläche.

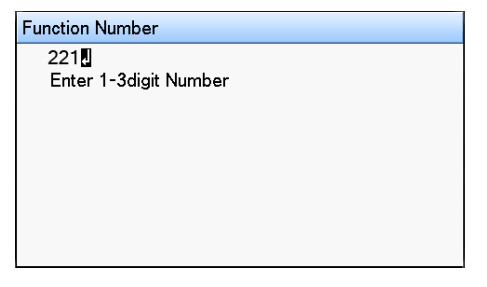

#### 0/Memo

- Die Funktionsnummern für die Kassetten 2 bis 5 sind nachfolgend beschrieben.
  - Für Kassette 2
     Drücken Sie die [Fn]-Taste, [2], [2], [2] und [OK].
  - Für Kassette 3
     Drücken Sie die [Fn]-Taste, [2], [2], [3] und [OK].
  - Für Kassette 4
     Drücken Sie die [Fn]-Taste, [2], [2], [4] und [OK].
  - Für Kassette 5
     Drücken Sie die [Fn]-Taste, [2], [2], [5] und [OK].

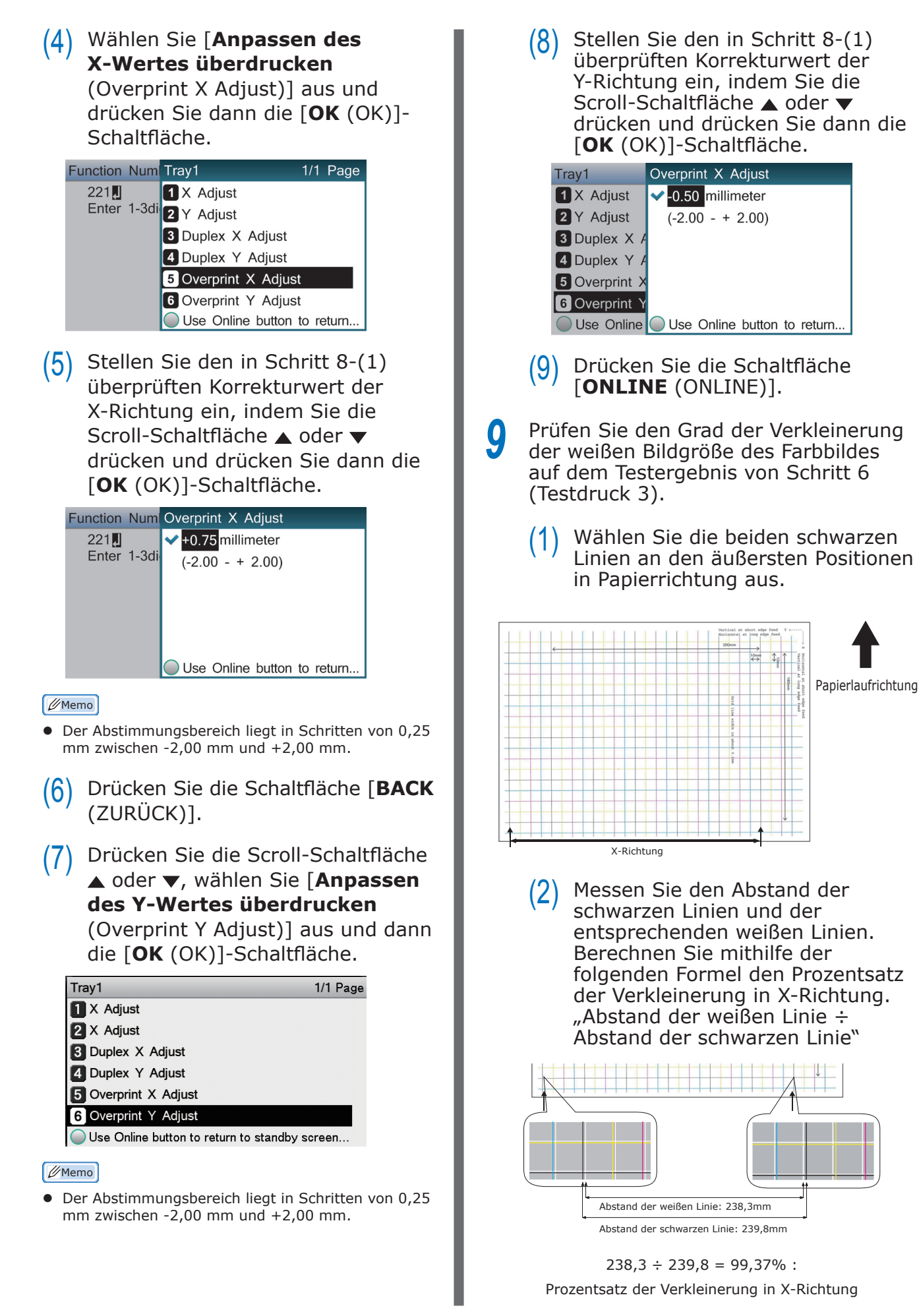

(3) Wählen Sie die zwei schwarzen Linien mit dem größten Abstand aus, die den Papierlauf schneiden.

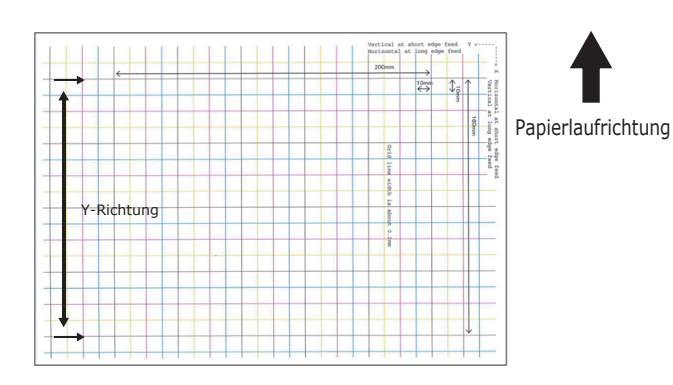

(4) Messen Sie den Abstand der schwarzen Linien und der entsprechenden weißen Linien. Berechnen Sie mithilfe der folgenden Formel den Prozentsatz der Verkleinerung in Y-Richtung.

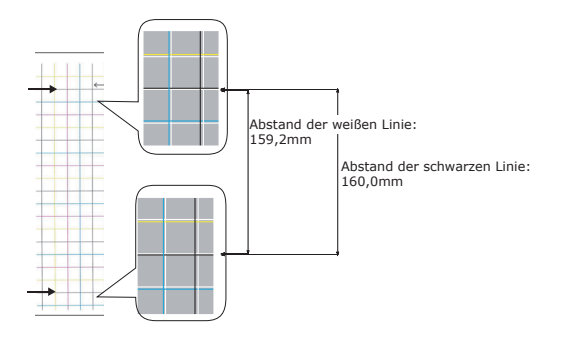

 $159,2 \div 160,0 = 99,50\%$ :

Prozentsatz der Verkleinerung in Y-Richtung

#### 🖉 Memo

 Wenn die schwarze Linie schwer zu lesen ist, benutzen Sie die weiße Linie, die der Farblinie entspricht, die einfach zu lesen ist (die beiden Linien müssen dieselbe Farbe besitzen).

Öffnen Sie die zu druckende Datei. Wählen Sie [**Drucken**] im Menü [**Datei**].

**12** Klicken Sie auf [**Erweitert**] (oder [**Eigenschaften**]).

Bestimmen Sie den Prozentsatz der Verkleinerung in X-Richtung als angepasster Wert für X, den Prozentsatz der Verkleinerung in Y-Richtung als angepasster Wert für Y (berechnet in Schritt 9). Dies erfolgt über den Tonereinstellungsbildschirm für Sonderfarben des Druckertreibers unter [Größenanpassung Weiß (White size adjustment)] und [Reihenfolge der Überlagerung (Order of superposition)].

| Spot Color                                |
|-------------------------------------------|
| Spot Color: White                         |
| Usage Methods                             |
| 🥟 🔿 Do not use                            |
| Full page                                 |
| Data portion (Excluding white)            |
| 💓 💿 Data portion (Including white)        |
| Printing only spot color toner            |
| 💯 🔘 Application specification             |
| Order of superposition                    |
| Printing white on the color               |
| O Printing white under the color          |
| White size adjustment:                    |
| <u>×</u> : 99.37 🐳 % <u>Y</u> : 99.50 🐳 % |
| Special:                                  |
| OK Cancel Default                         |

#### 0//Memo

- Der Abstimmungsbereich liegt in Schritten von 0,01 % zwischen 99,00 % und 100,00 %.
- [Größenanpassung Weiß (White Size Adjustment)] kann nur bestimmt werden, wenn [Weiß unter der Farbe drucken (Print White Under The Color)] aktiviert wurde.
- Der Bildschirm des Windows PS-Druckertreibers wird als Beispiel genutzt.

#### Referenz

 Die Anzeige des Tonereinstellungsbildschirms für Sonderfarben für den jeweiligen Druckertreiber sehen Sie unter "Funktionsübersicht der Druckertreiber" (S.13).

Drucken Sie die geöffnete Datei aus und überprüfen Sie das Druckergebnis.

5 Wenn die Fehlausrichtung der Registrierung nicht gelöst wurde, nehmen Sie basierend auf dem Druckergebnis von Schritt 14 eine weitere Anpassung vor (siehe Schritt 8).

#### // Memo

 Wenn die Fehlausrichtung nach mehrmaliger Anpassung nicht gelöst werden konnte, verwenden Sie den Einstellungswert mit der geringsten Fehlausrichtung.

### Anpassen des Weiß-Bildes von der Anwendung aus

Wenn Sie die Datei von der Anwendung aus anpassen, könnte die Fehlausrichtung der Registrierung nicht auffallen. Wenn die Fehlausrichtung nach Korrektur der Position und Größe nicht behoben wurde, sollten Sie das Weiß-Bild über die Anwendung anpassen. Adobe Illustrator wird als Beispiel für die Einstellungsmethode verwendet.

Öffnen Sie die Daten mit der weißen Fehlausrichtung.

2 Erstellen Sie eine neue Schicht. Geben Sie der Schicht den Namen "**SpotColor**" und erstellen Sie diese als oberste Schicht.

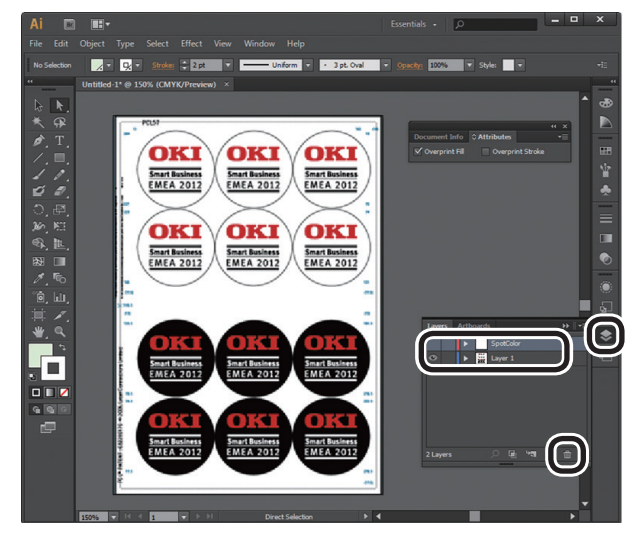

Öffnen Sie das Muster-Fenster und klicken Sie dann auf die Schaltfläche "**Neues Muster**". Geben Sie den Namen [**SpotColor\_White** (SpotColor\_White)] ein und wählen Sie dann [**Volltonfarbe** (Spot Color)] als Farbtyp aus.

#### ! Hinweis

 Geben Sie bitte den Namen wie oben angegeben ein. Der weiße Toner wird nicht erkannt, wenn Sie bei den Einträgen einen Fehler machen.

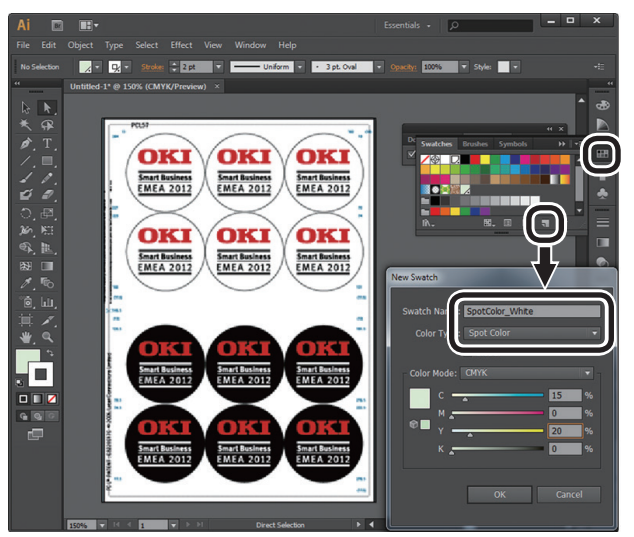

Kopieren Sie das Objekt, das mit weißer
 Sonderfarbe aufgefüllt werden soll in die "SpotColor"-Schicht.

 Wählen Sie das kopierte Objekt aus und stellen Sie die Füllung auf "SpotColor\_ White:100%" und die Randlinie auf "SpotColor\_White:0%".

Für die Konturen wählen Sie **"Objekt**" > **"Pfad**" > **"Pfad Kontur**" und richten Sie die Füllung nach Änderung beim Objekt ein.

6 Öffnen Sie das Attributfenster und wählen Sie [**Fläche überdr.** (Overprint Fill)] und [**Kontur überdr.** (Overprint Stroke)] aus.

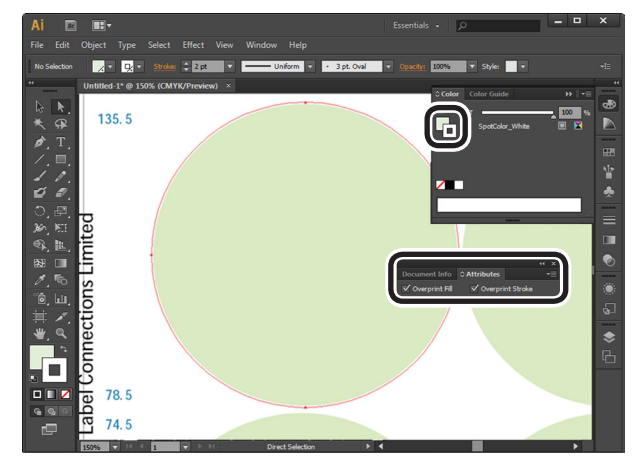

Wählen Sie [**Datei** (File)] > [**Drucken** (Print)].

**8** Gehen Sie zu [**Drucker** (Printer)] und wählen Sie dann [**OKI C941 (PS)**].

**9** Gehen Sie zu [**Erweitert** (Advanced)] > [**Überdrucken** (Overprints)] und wählen Sie dann [**Simulieren** (Simulate)].

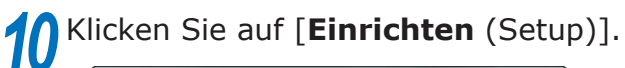

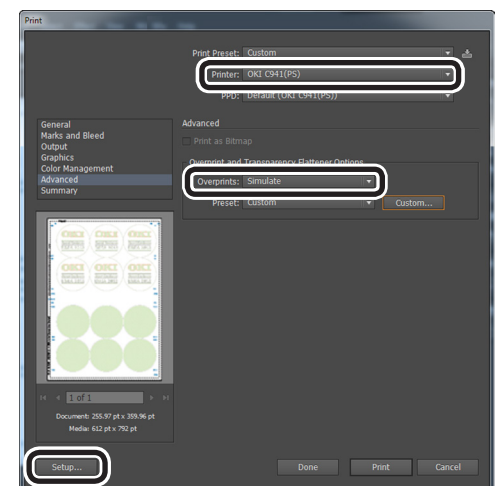

| 11 | Klicken Sie auf [ <b>Einstellungen</b><br>(Preferences)].                                                                                                    |
|----|----------------------------------------------------------------------------------------------------|
|    | Print         Select Printer         General         General         Number of copies:         Cancel         J23         J23         J23         General         General         Apply                                                                                                    |
| 12 | Gehen Sie zur Registerkarte [ <b>Farbe</b><br>(Color)] und klicken Sie dann auf<br>[ <b>Sonderfarbe</b> (Spot Color)].                                                                                                    |
|    | Image: Construction       Construction         Code Mode       Image: Code Mode         Image: Code Mode       Image: Code Mode         Image: Code Mode <td< th=""></td<> |
| 13 | Gehen Sie zu [ <b>Verwendungsmethoden</b><br>(Usage Methods)] und wählen Sie<br>dann [ <b>Anwendungsspezifikation</b><br>(Application specification)] und [ <b>Weiß</b><br><b>unter der Farbe drucken</b> (Print white<br>under the color)], um die Reihenfolge<br>der Überlagerung festzulegen.                                                                                                    |
|    | Spot Color       ▲         Spot Color:       white         Usage Methods       ●         ●       Do not use         ●       Full page         ●       Data portion (Excluding white)         ●       Data portion (Including white)         ●       Printing only spot color toner         ●       Application specification         Order of superposition       ●         ●       Printing white on the color         ●       Printing white under the color         ●       Printing white on the color         ●       Printing white under the color         ●       Printing white on the color         ●       Printing white under the color         ●       Printing white under the color         ●       Printing white under the color         ●       Printing white under the color         ●       Printing white under the color         ●       Printing white under the color         ●       Printing white under the color         ●       Printing white under the color         ●       Printing white under the color         ●       Printing white under the color         ●       Printing white under the color         <                                                                       |
|    | Special: Mirror Print OK Cancel Default                                                                                                    |

**14** Klicken Sie auf [**OK** (OK)], um den Druck zu starten.

# Drucken auf Transparentfolie

Vor dem Drucken überprüfen Sie, dass der Weiß-Toner in das Gerät eingesetzt ist und dass der Weiß-Toner mit den Druckertreibern ausgewählt wurde.

#### 000 Memo

• Für Informationen darüber, wie Sie den Sonderfarbe-Toner mit den Druckertreibern auswählen, siehe "Überprüfen der Druckertreiber" (S.11).

# Transparentfolie, die verwendet werden kann

Bitte verwenden Sie Transparentfolie, welche die folgenden Bedingungen erfüllt.

• Empfohlene Medien: OKI TRANSPARENCY FILM

A4Nobi (OKI Farbseite Druckpapier, Modellname: PPR-SW4AEB)

A3Nobi (OKI Farbseite Druckpapier, Modellname: PPR-SW3AEB)

> Stellt das Mediengewicht im Druckertreiber ein: [**OKITRANSFILM**] Bei Einstellung vom Bedienfeld:

Mediengewicht: Automatisch

Papiersorte: OKITRANSFILM

- Transparentfoliezur Verwendung in e-Photo-Druckern oder trockenes PPC.
- Folie, die bis 230 °C hitzebeständig ist.
- Papier mit einer Breite von min. 210 mm.
- Überprüfen Sie die Druckqualität und den Papiereinzug vorher und dass nichts den Betrieb stört.
- Wenn Sie den Medientyp auf [**OKITRANSFILM**] einstellen und auf einem anderen Papier als erstklassiger Transparentfolie ausdrucken, sollten Sie die Druckqualität, den Papiereinzug und einen störungsfreien Betrieb vorab sorgfältig überprüfen.

#### ! Hinweis

- Keine Schrumpffolie zum Bedrucken von Weichverpackungen verwenden.
- Leichte Folie kann schlecht absorbieren, zu Mehrfacheinzug und Papierstaus führen.
- Auf dem OKI TRANSPARENCY FILM können Flecken entstehen.

# Einsetzen von Transparentfolie ins Gerät

#### ! Hinweis

- Eine hochwertige Transparentfolie kann nicht in Kassette 1 oder eine zusätzliche Kassette (Option) eingelegt werden.
  - Öffnen Sie das Mehrzweckfach (1) in Ihre Richtung.

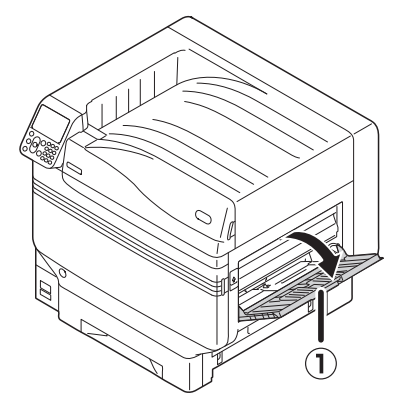

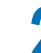

Öffnen Sie die zusätzliche Stütze (1).

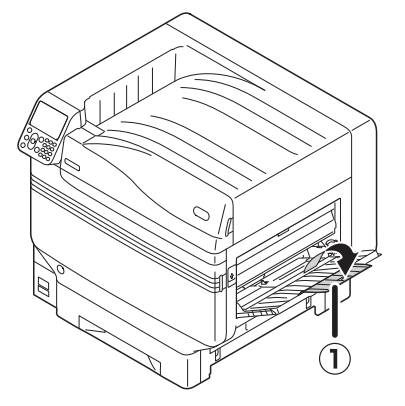

3 Ziehen Sie den Einstellhebel (2) rechts von der Papierstütze (1) in Ihre Richtung.

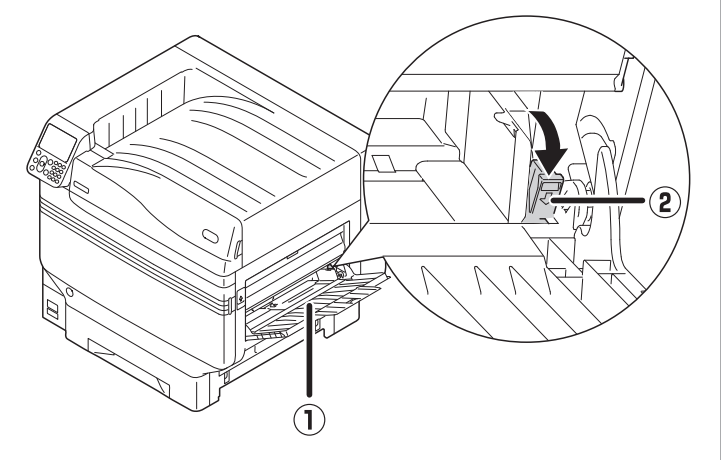

Passen Sie die Papierführung ((1)) an die Breite des eingelegten Papiers an.

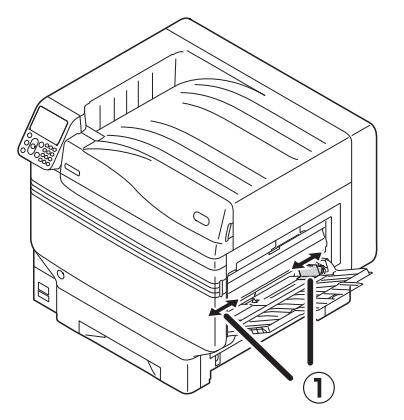

Legen Sie das Papier so ein, dass die 5 Markierung der Transparentfolie wie im Diagramm angezeigt ausgerichtet wird.

#### ! Hinweis

• Legen Sie das Papier nicht außerhalb der Papierführung (①) ein.

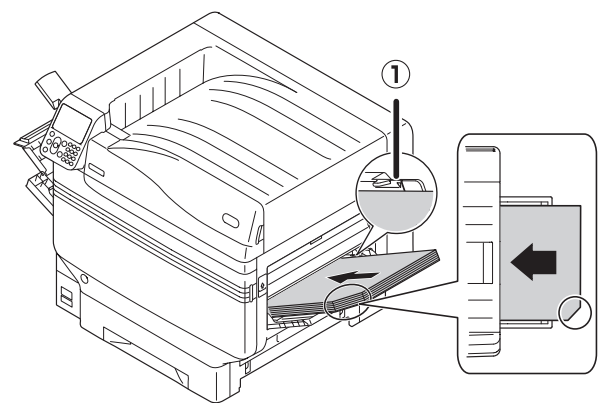

Bei Nutzung von OKI TRANSPARENCY FILM

![](_page_35_Picture_10.jpeg)

Für A3 Nobi

Passen Sie die Papierführung an, damit sie an 6 die Breite der Transparentfolie angepasst ist.

![](_page_35_Picture_13.jpeg)

Entriegeln Sie den Einstellungshebel (1) und setzen Sie ihn zur ursprünglichen Position zurück.

![](_page_35_Picture_15.jpeg)

8

Drücken Sie die [**Fn**]-Taste.

Der Bildschirm zur Eingabe von Werten erscheint.

![](_page_36_Picture_4.jpeg)

**9** Drücken Sie [**9**] und [**0**] und dann auf die [**OK** (OK)]-Schaltfläche.

| Function Numb                    | er         |  |
|----------------------------------|------------|--|
| 90 <mark>.</mark><br>Enter 1-3di | git Number |  |
|                                  |            |  |
|                                  |            |  |
|                                  |            |  |

Wählen Sie das Papierformat und drücken Sie dann die [**OK** (OK)]-Schaltfläche.

*[*ℓ/Memo

 Bei Einsatz einer A4 Nobi-Transparentfolie wählen Sie [A4 breit - (A4 Wide -)].

![](_page_36_Picture_10.jpeg)

1 Überprüfen Sie, dass ✓ links neben dem gewählten Papierformat angezeigt wird, und drücken Sie dann die Schaltfläche [**BACK** (ZURÜCK)].

12 Wählen Sie [**Medientyp** (Media Type)] und drücken Sie dann die [**OK** (OK)]-Schaltfläche.

| MPTray Config                        | 1/1 Page    |
|--------------------------------------|-------------|
| 1 Paper Size                         |             |
| 2 Media Type                         |             |
| 3 Media Weight                       |             |
| 4 Tray Usage                         |             |
|                                      |             |
|                                      |             |
| Use Online button to return to stand | lby screen. |

 13 Wählen Sie [OKITRANSFILM] und drücken Sie die dann die [OK (OK)]-Schaltfläche. Überprüfen Sie, dass
 ✓ links neben [OKITRANSFILM] angezeigt wird.

![](_page_36_Picture_15.jpeg)

**14** Drücken Sie die [**ONLINE** (ONLINE)]-Schaltfläche, um zum Standby-Bildschirm zurückzukehren.

![](_page_36_Figure_17.jpeg)

# Ausgabeziel der Transparentfolie vorbereiten

Die Ausgabe der Transparentfolien erfolgt über das Ausgabefach (Vorderseite nach oben).

#### ! Hinweis

- Ein Stapeln mehrerer hochwertiger Transparentfolien im Ausgabefach (Vorderseite nach oben) ist nicht möglich. Entfernen Sie jede gedruckte Transparentfolie nach der Ausgabe und starten Sie erst dann den nächsten Druck.
- Öffnen Sie das Ausgabefach (Vorderseite nach unten) (①), das sich an der linken Seite des Geräts befindet.

![](_page_37_Picture_6.jpeg)

2 Öffnen Sie die Papierstütze (2) wie in folgendem Diagramm angezeigt.

![](_page_37_Picture_8.jpeg)

3 Drehen Sie die Hilfsstütze (③) in Pfeilrichtung, bis die Sperr-Position erreicht wurde.

![](_page_37_Picture_10.jpeg)

# **Spiegelverkehrter Druck**

Beim Druck auf Transparentfolie drucken Sie erst in Farbe (CMYK), dann in Weiß und schließlich spiegelverkehrt zur korrekten Darstellung beim Umdrehen.

# Mit Windows PS-Druckertreibern

- Öffnen Sie die zu druckende Datei.
- Klicken Sie auf [**Seite einrichten**] im Menü [**Datei**].
- 3 Wählen Sie die Größe und Druckausrichtung des Papiers und klicken Sie auf [OK].
- Wählen Sie [**Drucken**] im Menü [**Datei**].
- 5 Klicken Sie [**Erweiterte Einrichtung**] (oder [**Eigenschaften**]).
- 6 Wählen Sie [Ablage (Vorderseite oben)] im [Ausgabefach] der Registerkarte [Auftragsoptionen].
- 7 Wählen Sie [**Mehrzweck-Einzug**] in [**Papierzufuhr**] in der Registerkarte [**Papier/Qualität**].
- 8 Wählen Sie [**OKITRANSFILM**] in [**Medium** (Media)].

| Tray Selection        |                    |       |                   |
|-----------------------|--------------------|-------|-------------------|
| Paper <u>S</u> ource: | Multi-Purpose Tray |       | -                 |
| Media:                | OKITRANSFILM       |       | •                 |
| Color                 |                    |       |                   |
|                       | Black & White      | Color |                   |
|                       |                    |       |                   |
|                       |                    |       |                   |
|                       |                    |       |                   |
|                       |                    |       |                   |
|                       |                    |       |                   |
|                       |                    |       | Ad <u>v</u> anced |
|                       |                    |       |                   |
|                       |                    |       |                   |

#### 9 Klicken Sie auf [**Spot-Farbe** (Spot Color)] in der Registerkarte [**Farbig** (Color)].

![](_page_38_Picture_2.jpeg)

Wählen Sie [**Datenabschnitt (Einschließlich Weiß)** (Data portion (Including white))] in [**Verwendungsmethoden** (Usage Methods)] aus.

11 Wählen Sie [Weiß unter Farbe drucken (Printing white on the color)] in [Reihenfolge der Überlagerung (Order of superposition)] aus.

12 Zum umgekehrten Druck aktivieren Sie [**Spiegelverkehrt** (Mirror Print)] und klicken auf [**OK** (OK)].

![](_page_38_Figure_6.jpeg)

**13** Klicken Sie auf [**OK**], um zum Fenster [**Drucken**] zurückzukehren.

**14** Klicken Sie auf [**Drucken**] im Fenster [**Drucken**], um den Druck auszulösen.

# Mit Windows PCL-Druckertreibern

- Öffnen Sie die zu druckende Datei.
- Klicken Sie auf [**Seite einrichten**] im Menü [**Datei**].
- 3 Wählen Sie die Größe und Druckausrichtung des Papiers und klicken Sie auf [**OK**].
- Wählen Sie [**Drucken**] im Menü [**Datei**].

5 Klicken Sie [Erweiterte Einrichtung] (oder [Eigenschaften]).

- 6 Wählen Sie [Ablage (Vorderseite oben)] im [Ausgabefach] der Registerkarte [Auftragsoptionen].
- Wählen Sie [**Mehrzweck-Einzug**] in [**Papierzufuhr**] in der Registerkarte [**Grundlegende Einrichtung**].
- 8 Wählen Sie [**OKITRANSFILM**] in [**Papiertyp** (Type)].

| Driver Setting Current setting Save Management | Sige:            | A3 297 x 420mm                                                                                                    | •<br>to fit printer page |                         |
|------------------------------------------------|------------------|----------------------------------------------------------------------------------------------------|--------------------------|-------------------------|
|                                                | Туре:            | OKITRANSFILM                                                                                                    | •]                       |                         |
|                                                | Finishing Mode   | Standard                                                                                                    | •                        | Options                 |
|                                                | 2-Sided Printing | (None)                                                                                                    | •                        |                         |
|                                                | Opientation      | Portrait     Portrait     International International | r                        | A                       |
|                                                | Color Setting    | <ul> <li>Color</li> <li>Monochrome</li> </ul>                                                                                                    | Current color mo         | de : Automatic<br>etaij |
| 7                                              | Toner saying     | Off<br>Do not save 100% black                                                                                                    | •                        |                         |
| OKI                                            |                  | [                                                                                                    | About                    | Default                 |

![](_page_38_Picture_19.jpeg)

Klicken Sie auf die Registerkarte [**Spot-Farbe** (Spot Color)].

![](_page_38_Picture_21.jpeg)

### 10 Wählen Sie [Datenabschnitt (Einschließlich Weiß) (Data portion (Including white))] in [Verwendungsmethoden (Usage methods)] aus.

- 11 Wählen Sie [Weiß unter Farbe drucken (Printing white on the color)] in [Reihenfolge der Überlagerung (Order of superposition)] aus.
- 12 Zum umgekehrten Druck aktivieren Sie [Spiegelverkehrt (Mirror Print)] und klicken auf [OK (OK)].

| 🖶 Printing Preferences              | -                                                                                                    |
|-------------------------------------|----------------------------------------------------------------------------------------------------|
| Setup Job Options Extend Spot Color |                                                                                                    |
| Driver Setting                      | Spot color toner: White                                                                                                    |
| Current setting +                   | Usage methods:                                                                                                    |
| Save Management                     | C Do not use                                                                                                    |
|                                     | M O Ful page                                                                                                    |
|                                     | Data motion (Evolution white)                                                                                                    |
|                                     | O Data portion (Including white)                                                                                                    |
|                                     |                                                                                                    |
|                                     | 📲 🗇 Watermarks/Dverlags                                                                                                    |
|                                     |                                                                                                    |
|                                     | O Printing white on the color                                                                                                    |
|                                     | Timung write under me cold                                                                                                    |
|                                     | × 100 %                                                                                                    |
|                                     | Service and a service of the service of the service |
|                                     | Specially:                                                                                                    |
| OKI                                 | Defayit                                                                                                    |
|                                     | OK Cancel Help                                                                                                    |

**13** Klicken Sie auf [**Drucken**] im Fenster [**Drucken**], um den Druck auszulösen.

#### Mit Windows XPS-Druckertreibern

- Öffnen Sie die zu druckende Datei.
- 2 Klicken Sie auf [**Seite einrichten**] im Menü [**Datei**].
- 3 Wählen Sie die Größe und Druckausrichtung des Papiers und klicken Sie auf [**OK**].
- Wählen Sie [**Drucken**] im Menü [**Datei**].
- 5 Klicken Sie [**Erweiterte Einrichtung**] (oder [**Eigenschaften**]).
- 6 Wählen Sie [Ablage (Vorderseite oben)] im [Ausgabefach] der Registerkarte [Auftragsoptionen].
- 7 Wählen Sie [**Multipurpose Tray** (Mehrzweck-Einzug)] in [**Source** (Papierzufuhr)] in der Registerkarte [**Setup** (Einrichtung)].
- 8 Wählen Sie [**OKITRANSFILM**] in [**Type** (Papiertyp)].

| Hinting Preferences       | ×              |
|---------------------------|----------------|
| Setup Job Options Color   |                |
| Media                     |                |
| Size: A4 210 x 297mm -    |                |
| Source: Multipurpose Tray |                |
| Type: OKITRANSFILM        |                |
| Weight: Printer Setting   |                |
| Paper Feed Options        |                |
| Einishing Mode            |                |
| Standard                  |                |
| Orientation               |                |
| Portrait     180°     A   |                |
| Candscape 180°            |                |
| 2-Sided Printing (Duplex) |                |
| (ivone)                   |                |
|                           | A4 210 x 297mm |
|                           |                |
|                           |                |
| OKI                       | About Default  |
| ОК                        | Cancel Help    |

9 Klicken Sie auf [**Spot Color** (Spot-Farbe)] in der Registerkarte [**Color** (Farbig)].

| 🖶 Printing Preferences  |                     |
|-------------------------|---------------------|
| Setup Job Options Color |                     |
| Color Mode              |                     |
| Auto Color              | S S PARS            |
| Advanced Color          |                     |
| Grayscale               |                     |
|                         |                     |
|                         |                     |
|                         | ALC: THE PARTY OF A |
|                         |                     |
|                         |                     |
|                         |                     |
|                         |                     |
|                         |                     |
|                         |                     |
|                         |                     |
|                         |                     |
|                         |                     |
|                         | Spot Color          |
| OKI                     | Default             |
|                         | OK Cancel Help      |
|                         |                     |

Wählen Sie [**Data portion (Including white)** (Datenabschnitt (Einschließlich Weiß))] in [**Usage Methods** (Verwendungsmethoden)] aus.

11 Wählen Sie [**Printing white on the color** (Weiß unter Farbe drucken)] in [**Order of superposition** (Reihenfolge der Überlagerung)] aus.

12 Zum umgekehrten Druck aktivieren Sie [Mirror Print (Spiegelverkehrt)] und klicken auf [OK (OK)].

![](_page_40_Figure_6.jpeg)

13 Klicken Sie auf [**OK** (OK)], um zum Fenster [**Print** (Drucken)] zurückzukehren.

**14** Klicken Sie auf [**Drucken**] im Fenster [**Drucken**], um den Druck auszulösen.

# Mit Mac OS X PS-Druckertreibern

- Öffnen Sie die zu druckende Datei.
- 2 Klicken Sie auf [**Seite einrichten**] im Menü [**Datei**].
- 3 Wählen Sie die Papiergröße und Druckausrichtung anhand des Dialogfelds Seiteneinstellungen und klicken Sie auf [**OK**].
- Wählen Sie [**Drucken**] im Menü [**Datei**].
- 5 Wählen [**Mehrzweck-Einzug**] im Panel [**Papiereinzug**] aus.
- 6 Wählen Sie [Ablage (Vorderseite oben)] im [Ausgabefach] der Registerkarte [Papier] im Bedienfeld [Druckoptionen].
- 7 Klicken Sie im Panel [**Druck-Setup** (Feed)] auf die Registerkarte [**Papierzufuhr** (Print Options)] und wählen Sie dann [**OKITRANSFILM**] in [**Medientyp** (Media Type)].

![](_page_41_Picture_9.jpeg)

8 Wählen Sie [**Datenabschnitt** (**Einschließlich Weiß**) (Data portion (Including white))] in [**Verwendungsmethoden** (Usage Methods)] im Panel [**Spot-Farbe** (Spot Color)] aus.  Wählen Sie [Weiß auf Farbe drucken (Printing white on the color)] in [Reihenfolge der Überlagerung (Order of superposition)] im Panel [Spot-Farbe (Spot Color)] aus.

**10** Zum umgekehrten Druck aktivieren Sie [**Links-/Rechtsumkehrung** (Flip horizontally)].

|                            | Printer: OKI DATA CORP C941 \$                |
|----------------------------|-----------------------------------------------|
|                            | Presets: Default Settings \$                  |
|                            | Copies: 1 🗌 🗌 Two-Sided                       |
|                            | Pages: • All                                  |
|                            | From: 1 to: 1                                 |
|                            | Paper Size: A4 210 by 297 mm                  |
|                            | Orientation:                                  |
|                            | \$                                            |
|                            | Spot Color: White                             |
|                            | Usage Methods: Data portion (Including white) |
| [ ] ≪ ] ▲ ] 1 of 1 ▶ ▶ ▶ ▶ |                                               |
|                            |                                               |
|                            | Order of superposition                        |
|                            | Printing white on the color                   |
|                            | White size adjustment                         |
|                            | X 100.00% (‡) Y 100.00% (‡)                   |
|                            | Flip horizontally                             |
|                            |                                               |
|                            | 805 Ver 1 0 2                                 |
|                            | TEL TEL 4.9.2                                 |
|                            |                                               |

Klicken Sie zum Drucken auf die Schaltfläche [**Drucken** (Print)].

# Drucken unter Verwendung von Anwendungen zur Einstellung des Sonderfarbe-Toners (nur PS-Druckertreiber)

# **Mit Illustrator**

In diesem Vorgang wird Illustrator CS6 als Beispiel verwendet.

# Hinzufügen von Farbfeldern

Bei Verwendung von Sonderfarben (Weiß oder Transparent) geben Sie die Farbfelder an, die zum Drucken der Sonderfarbe zu den Objekten hinzugefügt werden.

**1** Öffnen Sie das Panel Farbfeld und wählen Sie ein neues Farbfeld.

2 Geben Sie den Namen in [**Name** (Swatch Name)] wie unten gezeigt ein.

Für Weiß-Toner: Sonderfarbe\_Weiß

Für Transparent-Toner: Sonderfarbe\_Transparent

| New Swatch                   |
|------------------------------|
|                              |
| Swatch Name: SpotColor_White |
| Color Type: Spot Color 🔹     |
| 🗹 Global                     |
| Color Mode: CMYK             |
| c 0 %                        |
| м 🛌 — Остор %                |
| Y0%                          |
| К 🚬 🛛 0 %                    |
|                              |
| OK Cancel                    |
| Calicer                      |
|                              |

3 Wählen Sie [**Spot-Farbe** (Spot Color)] in [**Farbtyp** (Color Type)] aus.

| New Swatch                   |
|------------------------------|
| Swatch Name: SpotColor White |
| Color Type: Spot Color       |
| 🗹 Global                     |
| Color Mode: CMYK             |
|                              |
| Y 0 %                        |
| К 0 %                        |
|                              |
| OK Cancel                    |
|                              |

### Drucken

Beim Druck von Sonderfarben nehmen Sie die Einstellungen mit dem Druckdialogfeld der Anwendung vor.

Klicken Sie auf [**Erweitert** (Advanced)] aus dem Menü links neben dem Druckdialogfeld.

2 Wählen Sie [**Simulieren** (Simulate)] in [**Überdrucken** (Overprints)].

| Print Press<br>Print<br>Print<br>Print<br>Print<br>Color Management<br>Advanced<br>Summary<br>Press<br>Print as B<br>Overprint<br>Press<br>Print as B                                                                                                    | Custom<br>OKI C941(PS)<br>OKI C941(PS)<br>OKI C941(PS)<br>Transparency Flattener<br>Simulate<br>[Medium Resolution] | • Options      | Custom | ₹ <b>≛</b> |
|----------------------------------------------------------------------------------------------------|----------------------------------------------------------------------------------------------------|----------------|--------|------------|
| Print<br>Print<br>General<br>Marks and Bleed<br>Output<br>Graphics<br>Color Management<br>Advanced<br>Drimt as B<br>Overprint a<br>Overprint<br>Print as B<br>Overprint<br>Print as B<br>Overprint<br>Print as B<br>Overprint a<br>Print as B<br>Overprint a<br>Print as B<br>Print as B<br>Prin | OKI C941(PS)<br>OKI C941(PS)<br>P<br>Transparency Flattener<br>Simulate<br>[Medium Resolution]                      | Options        | Custom |            |
| PP<br>General<br>Marks and Bleed<br>Output<br>Graphics<br>Color Management<br>Advanced<br>Dreptint a<br>Overprint a<br>Overprin                           | OKI C941(PS)<br>PP<br>Transparency Flattener<br>Simulate<br>[Medium Resolution]                                     | Options        | Custom |            |
| Advanced<br>Output<br>Graphics<br>Color Management<br>Advanced<br>Summary                                                                                                    | ap<br>Transparency Flattener<br>Simulate<br>[Medium Resolution]                                                     | r Options      | Custom |            |
| General<br>Marka and Bleed<br>Output<br>Graphics<br>Color Management<br>Advanced<br>Summary                                                                                                    | ap<br>Transparency Flattener<br>Simulate<br>[Medium Resolution]                                                     | • Options<br>• | Custom |            |
| Graphics<br>Color Management<br>Advanced<br>Summary<br>Prese                                                                                                    | Transparency Flattener<br>Simulate<br>[Medium Resolution]                                                           | Options        | Custom |            |
| Advanced<br>Summary<br>Prest                                                                                                    | Simulate<br>[Medium Resolution]                                                                                     |                | Custom |            |
| Pres                                                                                                    | [Medium Resolution]                                                                                                 |                | Custom |            |
| ( < 10 <sup>f</sup> 1 ) > 1                                                                                                    |                                                                                                    |                |        |            |
| Document: 612 pt x 792 pt<br>Media: 612 pt x 792 pt<br>Setup                                                                                                    |                                                                                                    |                |        |            |

🤉 к

Klicken Sie auf [Drucker (Print)].

Unter Windows

- (1) Wählen Sie die Windows-PS-Druckertreiber und klicken Sie auf [**Erweiterte Einrichtung**] (oder [**Eigenschaften**]).
- (2) Klicken Sie auf [**Spot-Farbe** (Spot Color)] in der Registerkarte [**Farbig**].
- (3) Wählen Sie [Anwendungsspezifikation (Application specification)] in [Verwendungsmethoden (Usage Methods)] aus und klicken Sie auf [OK (OK)].

| Spot Color 🧧                       | 3 |
|------------------------------------|---|
| Spot Color: White                  |   |
| Usage Methods                      |   |
| 🥟 🔿 Do not use                     |   |
| Full page                          |   |
| 💓 🔿 Data portion (Excluding white) |   |
| O Data portion (Including white)   |   |
| M Printina onlu spot color toner   |   |
| OF Application specification       |   |
| Order of superposition             |   |
| O Printing white on the color      |   |
| Printing white under the color     |   |
| White size adjustment:             |   |
| X: 100.00 * % Y: 100.00 * %        |   |
| Special: Mirror Print              |   |
| OK Cancel Default                  |   |

(4) Druckvorgang durchführen.

# 🗆 Unter Mac

![](_page_43_Picture_8.jpeg)

(2) Wählen Sie [**Anwendungsspezifikation** (Application specification)] in [**Verwendungsmethoden** (Usage Methods)] aus und klicken Sie auf [**Drucken** (Print)].

|                      | Printer: OKI DATA CORP C941 \$                                                                                                    |
|----------------------|----------------------------------------------------------------------------------------------------|
|                      | Presets: Default Settings \$                                                                                                    |
|                      | Copies: 1 Two-Sided<br>Pages: AI<br>From: 1 to: 1<br>Paper Size: A4 2 210 by 297 mm<br>Orientation: 1<br>Spot Color 2<br>Spot Color 2                            |
| [≪4] ◀ 1 of 1 ▶ ▶ ▶  | Usage Methods: Application specification +                                                                                                    |
|                      | Order of superposition:                                                                                                    |
|                      | • Printing white on the color                 • Printing white under the color                 White size adjustment                 × 100.00% [c] Y 100.00% [c] |
|                      | Flip horizontally                                                                                                    |
|                      | PDE Ver. 1.0.3                                                                                                    |
| ? PDF • Hide Details | Cancel                                                                                                    |
| (3) Druckvor         | gang durchführen.                                                                                                    |

# **Mit Photoshop**

In diesem Vorgang wird Photoshop CS6 als Beispiel verwendet.

### Hinzufügen von Sonderfarbenkanälen

Bei Verwendung von Sonderfarben (Weiß oder Transparent) geben Sie die Kanäle an, die zum Drucken der Sonderfarbe zu den Objekten hinzugefügt werden.

- 1 Öffnen Sie das Panel Kanäle und wählen Sie einen neuen Sonderfarbenkanal.
- 2 Geben Sie den Namen in [**Name** (Name)] wie unten gezeigt ein.

Für Weiß: Sonderfarbe\_Weiß

Für Transparent: Sonderfarbe\_ Transparent

| Name:  | SpotColor_White |   | ОК    |
|--------|-----------------|---|-------|
| — Ink  | Characteristics |   | Reset |
| Color: | Solidity: 66    | % |       |

# Speichern im PDF-Format

Sonderfarbendruck direkt aus Photoshop ist nicht möglich, sodass Sie die Datei zunächst im PDF-Format sichern müssen.

# Drucken

Δ

- Öffnen Sie die Datei, die im PDF-Format gespeichert wurde, mit Acrobat oder Adobe Reader.
- Wählen Sie [Datei] [Drucken], um das Dialogfeld Drucken aufzurufen.
  - Klicken Sie auf [Erweiterte Einrichtung].

Wählen Sie [Farbig] aus dem Menü links neben dem Druckdialogfeld und dann [Überdruck simulieren] aus. (Bei Verwendung von Adobe Reader klicken Sie auf [Erweiterte Einrichtung] und wählen dann [Überdruck simulieren] aus.)

Klicken Sie auf [OK], um zum Dialogfeld Drucken zurückzukehren.

![](_page_44_Picture_7.jpeg)

#### □ Unter Windows

- Wählen Sie die Windows-PS-Druckertreiber und klicken Sie auf [Erweiterte **Einrichtung**] (oder [**Eigenschaften**]).
- Klicken Sie auf [**Sonderfarbe** (Spot Color)] in der Registerkarte [**Farbig**].

  - Wählen Sie [Anwendungsspezifikation (Application specification)] in [Verwendungsmethoden (Usage Methods)] aus.

| Spot Color |                   |                            |         |     |  |
|------------|-------------------|----------------------------|---------|-----|--|
| Spot Colo  | r: White          |                            |         |     |  |
| Usage Me   | thods             |                            |         |     |  |
| / 🦰 🔘      | Do not use        |                            |         |     |  |
|            | full page         |                            |         |     |  |
|            | Data portion (Ex  | cluding white)             |         |     |  |
|            | Data portion (Inc | luding white)              |         |     |  |
|            | Printing only spo | t color toner              |         |     |  |
| 🌆 💿 1      | Application spec  | ification                  |         |     |  |
| Order of s | uperposition      |                            |         |     |  |
|            | Printing white or | the color                  |         |     |  |
|            | Printing white un | ider the color             |         |     |  |
|            | White size adju   | idei ine coloi<br>istment: |         |     |  |
|            | ×: 100.00         | % Y: [1                    | 00.00 2 | í l |  |
| Special:   | 2                 | Mirror P                   | iint    |     |  |
|            |                   |                            |         |     |  |

Druckvorgang durchführen.

#### Unter Mac

- Wählen Sie das Panel [**Spot-Farbe** (Spot Color)].
  - Wählen Sie [Anwendungsspezifikation (Application specification)] in Verwendungsmethoden (Usage Methods)] aus.

| PDE Ver. 1.0.3                              |
|---------------------------------------------|
| Flip horizontally                           |
| X 100.00% + Y 100.00% +                     |
| Printing white under the color              |
| Printing white on the color                 |
| Order of superposition:                     |
|                                             |
| Usage Methods: Application specification \$ |
| Spot Color: White                           |
| Spot Color ‡                                |
|                                             |
| 210 by 297 mm                               |
| O From: 1 to: 1                             |
| Pages: • All                                |
| Copies: 1 🗌 🗆 Two-Sided                     |
| Presets: Default Settings \$                |

Druckvorgang durchführen.

# Feinabstimmung der Weißabstufung

Passen Sie die Schattierung für das Weiß mittels der Abstufungen Highlight, Dunkel und Mittel-Ton im Druckerbedienfeld ab.

#### *[*ℓ/Memo

• Wird angezeigt, wenn Weiß-Toner verwendet wird.

Dieser Abschnitt erklärt das Verfahren für das geringfügige Verdunkeln der weißen Highlights.

1 Drücken Sie die Scroll-Schaltfläche ▲ oder ▼.

![](_page_45_Picture_7.jpeg)

2 Wählen Sie [**Kalibrierung** (Calibration)] und drücken Sie die Schaltfläche [**OK** (OK)].

| Functions 2/2 Pa                              | ge |
|-----------------------------------------------|----|
| 1 Calibration                                 |    |
|                                               |    |
|                                               |    |
|                                               |    |
|                                               | н  |
|                                               | н  |
| Use Online button to return to standby screen |    |

**3** Wählen Sie [**Weißabstimmung** (White Tuning] und drücken Sie die Schaltfläche [**OK** (OK)].

![](_page_45_Picture_11.jpeg)

Wählen Sie [**Hell** (Highlight)] und drücken Sie die Schaltfläche [**OK** (OK)].

| White Tuning                          | 1/1 Page   |
|---------------------------------------|------------|
| 1 Highlight                           |            |
| 2 Mid-Tone                            |            |
| 3 Dark                                |            |
|                                       |            |
|                                       |            |
|                                       |            |
| Use Online button to return to standb | by screen. |

 5 Spezifizieren Sie für den weißen Highlight-Wert einen höheren als den aktuell eingestellten und drücken Sie dann die [OK (OK)]-Schaltfläche. Überprüfen Sie, dass ✓ links neben dem angegebenen Wert angezeigt wird.

![](_page_45_Picture_15.jpeg)

#### 0//Memo

- Erhöhen Sie zum Verdunkeln den Wert und verringern Sie zum Aufhellen den Wert.
- **6** Drücken Sie die [**ON LINE** (ONLINE)]-Schaltfläche, um zum Standby-Bildschirm zurückzukehren.

![](_page_45_Figure_19.jpeg)

# Ersetzen von Sonderfarbenkits (nur C941/ES9541/Pro9541)

#### ! Hinweis

• Für C942/ES9542/Pro9542 kann das Sonderfarbenset nicht ausgetauscht werden.

# WARNUNG

|            | <ul> <li>Werfen Sie den Toner, die<br/>Tonerkartusche oder die Führung<br/>für den Sonderfarbentransport nicht<br/>in ein Feuer. Der Toner kann sich<br/>verflüchtigen und zu Brandverletzungen<br/>führen.</li> </ul>                                                                                                    |
|------------|----------------------------------------------------------------------------------------------------|
| $\bigcirc$ | <ul> <li>Bewahren Sie Tonerkartusche oder die<br/>Führung für den Sonderfarbentransport<br/>an keinem Ort mit Feuergefahr auf.<br/>Sie können Feuer fangen und zu<br/>Brandschäden oder Brandverletzungen<br/>führen.</li> </ul>                                                                                             |
| $\bigcirc$ | • Reinigen Sie Tonerrückstände nicht mit<br>einem elektrischen Staubsauger. Wenn<br>Tonerrückstände mit einem elektrischen<br>Staubsauger gereinigt werden, besteht<br>Brandgefahr durch Funken von den<br>elektrischen Kontakten. Verschütteten<br>Toner auf dem Boden mit einem nassen<br>Lappen aufwischen und entsorgen. |

# ACHTUNG

|    | Das Gerät beinhaltet hoch erhitzbare<br>Teile. Nicht die mit "Vorsicht: hohe<br>Temperatur" beschrifteten Teile berühren.<br>Es besteht Brandverletzungsgefahr.                                                                  |
|----|----------------------------------------------------------------------------------------------------|
| 0. | Bewahren Sie die Tonerkartusche<br>oder die Führung für den<br>Sonderfarbentransport außerhalb der<br>Reichweite von Kindern auf. Sollten<br>Kinder versehentlich Toner zu sich<br>nehmen, bitte sofort an einen Arzt<br>wenden. |
| 0. | Sollte das Tonerpulver eingeatmet<br>werden, gurgeln Sie mit reichlich<br>Wasser und führen Sie die Person an<br>die frische Luft. Konsultieren Sie nach<br>Bedarf einen Arzt.                                                   |
| 0. | Falls Toner auf die Hände usw. gelangt, mit Flüssigseife abwaschen.                                                                                                    |
| 0. | Sollte Toner in die Augen gelangen,<br>sofort mit reichlich Wasser auswaschen.<br>Konsultieren Sie nach Bedarf einen<br>Arzt.                                                                                                    |
| 0. | Sollte Toner verschluckt werden,<br>den Toner durch Trinken großer<br>Wassermengen verdünnen.<br>Konsultieren Sie nach Bedarf einen<br>Arzt.                                                                                     |
|    |                                                                                                    |

![](_page_46_Picture_8.jpeg)

- Beim Lösen von Papierstaus oder beim Austausch von Tonerkartuschen und Führungen für Sonderfarben darauf achten, dass Sie Hände und Kleidung nicht mit Toner beflecken. Falls Toner auf die Hände usw. gelangt, mit Flüssigseife abwaschen.
- Bei Tonerflecken auf Kleidung diese in kaltem Wasser auswaschen. Durch Erhitzen (wie beim Waschen in heißem Wasser) kann sich der Toner auf Kleidung einfärben, sodass sich die Flecken nicht mehr leicht entfernen lassen.

![](_page_46_Picture_11.jpeg)

• Bauen Sie die Tonerkartusche und die Führung für Sonderfarbentransport nicht aus und öffnen Sie sie nicht gewaltsam. Dies kann zur Verteilung von Toner führen, sodass Menschen diesen einatmen oder Kleidung und Hände Flecken bekommen könnten.

![](_page_46_Picture_13.jpeg)

• Lagern Sie die Tonerkartusche und die Führung für Sonderfarbentransport in einer Tasche, sodass der Toner nicht verteilt wird.

• Wenn Toner auf dem Boden verschüttet wird, wischen Sie ihn vorsichtig mit einem feuchten Tuch auf, um ein Zerstreuen des Toners zu verhindern. In diesem Abschnitt wird erklärt, wie Sie beim Ersetzen von Sonderfarben-Weiß-Kits und Sonderfarben-Transparent-Kits vorgehen. In diesem Abschnitt wird erklärt, wie Sie beim Ersetzen von Sonderfarben-Transparent-Kits aus Sonderfarben-Weiß-Kits vorgehen.

![](_page_47_Picture_2.jpeg)

7 Heben Sie vorsichtig den (blauen) Griff an und entfernen Sie die Trommel, wobei Sie darauf achten, nicht die Unterseite der Trommel (d.h. den grünen Zylinder) mit den Händen zu berühren.

![](_page_48_Picture_2.jpeg)

![](_page_48_Figure_3.jpeg)

• Um Fotoabbau der Trommel zu verhindern, diese nicht direktem Sonnenlicht oder fluoreszierendem Licht aussetzen.

![](_page_48_Figure_5.jpeg)

- Berühren oder zerkratzen Sie nicht die Trommel (grüner Zylinder).
- Wenn der Toner-Einzugsbereich für die Bildtrommel der Spot-Farbe gereinigt werden muss, wischen Sie diesen mit einem Tuch. (Überprüfen Sie, dass kein Toner auf der Trommel austritt.)

![](_page_48_Picture_8.jpeg)

Schließen Sie die vordere Abdeckung.

![](_page_48_Picture_10.jpeg)

![](_page_48_Picture_11.jpeg)

Anheben und das weiße Band entfernen.

![](_page_48_Figure_13.jpeg)

![](_page_49_Picture_1.jpeg)

# 14 Entfernen Sie die Transparent-Trommel zur Montage aus der Verpackung.

#### ! Hinweis

• Berühren oder zerkratzen Sie nicht die Trommel (grüner Zylinder).

![](_page_50_Picture_4.jpeg)

**15** Entfernen Sie den Stopper (orange).

![](_page_50_Figure_6.jpeg)

16 Bringen Sie die (roten) Pfeile auf der Trommel und dem Drucker in eine Linie und setzen Sie sie mit Bedacht in den Slot ein, wobei Sie darauf achten, nicht die den (grünen) Lichtsensor auf der Unterseite mit den Händen zu berühren; dann drücken Sie sie fest soweit hinein wie möglich.

![](_page_50_Picture_8.jpeg)

#### ! Hinweis

• Berühren oder zerkratzen Sie nicht die Trommel (grüner Zylinder).

![](_page_50_Figure_11.jpeg)

**17** Schließen Sie die vordere Abdeckung.

![](_page_50_Picture_13.jpeg)

**18** Entfernen Sie den Transparent-Toner zur Montage aus der Verpackung.

![](_page_51_Picture_2.jpeg)

**19** Schütteln Sie die Tonerkartusche auf und ab, und von Seite zu Seite.

![](_page_51_Picture_4.jpeg)

#### ! Hinweis

• Tonerkartusche nicht fallen lassen oder auf den Boden aufschlagen. Dies kann die Kartusche beschädigen.

20 Öffnen Sie die Abdeckung für den Toneraustausch.

![](_page_51_Figure_8.jpeg)

21 Überprüfen Sie die Position des Slots und drücken Sie den Transparent-Toner soweit hinein wie möglich.

![](_page_51_Picture_10.jpeg)

22 Schließen Sie die Abdeckung für den Toneraustausch.

![](_page_51_Picture_12.jpeg)

![](_page_52_Picture_1.jpeg)

# **Oki Electric Industry Co., Ltd.** 1-7-12 Toranomon, Minato-ku, Tokyo

105-8460, Japan